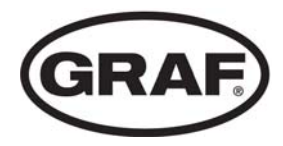

# Betriebsbuch easyOne

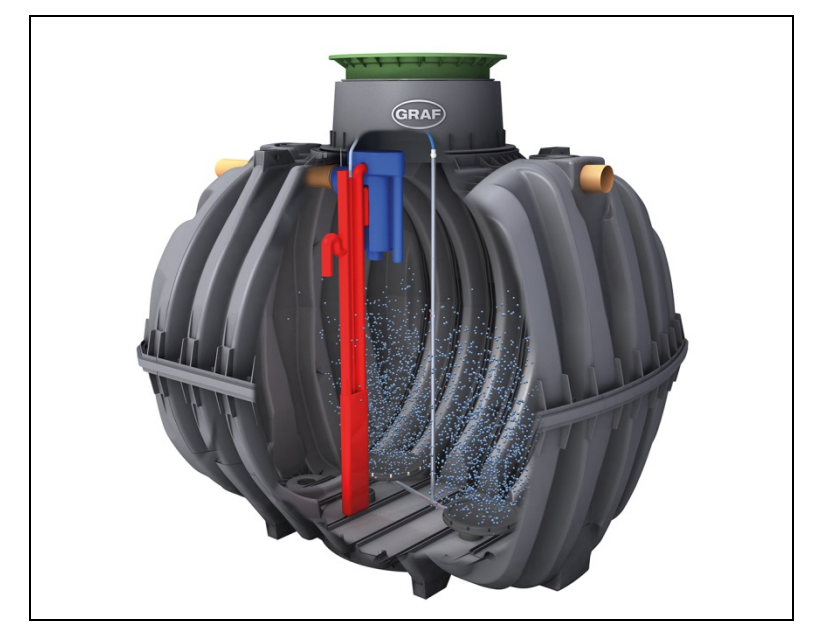

Die in dieser Anleitung beschriebenen Punkte sind unbedingt zu beachten. Bei Nichtbeachtung erlischt jeglicher Garantieanspruch. Für alle über GRAF bezogenen Zusatzartikel erhalten Sie separate in der Transportverpackung beiliegende Einbauanleitungen.

Eine Überprüfung der Bauteile auf eventuelle Beschädigungen hat unbedingt vor dem Versetzen in die Baugrube zu erfolgen.

Für die Montage der Anlage erhalten Sie eine separate Anleitung.

# Inhaltsübersicht

| 1.  | Allgemeine Hinweise                                        | 3  |
|-----|------------------------------------------------------------|----|
| 2.  | Sicherheit                                                 | 4  |
| 3.  | Funktionsbeschreibung                                      | 7  |
| 4.  | Steuerung                                                  | 10 |
| 5.  | Inbetriebnahme                                             | 21 |
| 6.  | Füllstandmessung                                           | 22 |
| 7.  | Betrieb und Wartung                                        | 25 |
| 8.  | Störungsmeldungen und Störungsbehebung                     | 31 |
| 9.  | EG-Übereinstimmungserklärung                               | 33 |
| 10. | Leistungserklärung                                         | 34 |
| 11. | Technische Daten                                           | 35 |
| 12. | Vordruck für wöchentliche / monatliche<br>Kontrollvermerke | 39 |
| 13. | Wartungsprotokoll für GRAF Kleinkläranlagen                | 42 |
| 14. | Notizen                                                    | 45 |
|     |                                                            |    |

# GARANTIE

# URKUNDE

Otto Graf GmbH Kunststofferzeugnisse

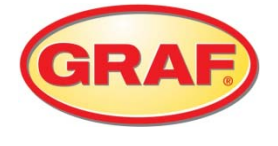

Sehr geehrte Damen und Herren,

wir beglückwünschen Sie zum Kauf eines Qualitätsproduktes der Firma Otto Graf GmbH. Wir bestätigen Ihnen hiermit, auf die von Ihnen erworbene Kleinkläranlage, eine Garantie von

# 3 Jahren

Die Garantie bezieht sich rein auf die Klärtechnik. Zubehör und Zusatzoptionen sind nicht Bestandteil der Garantie. Innerhalb der Garantiezeit leistet die Otto Graf GmbH kostenlosen Materialersatz, darüber hinausgehende Leistungen sind nicht Bestandteil der Garantie.

# Garantiebedingungen

Die Garantie gilt unter folgenden Voraussetzungen:

- 1. Die Kläranlage muss durch einen Fachbetrieb eingebaut und in Betrieb genommen werden. Als Fachbetrieb werden Unternehmen anerkannt, die durch die DWA zertifiziert sind oder durch die Otto Graf GmbH geschult wurden.
- 2. Die Wartung muss entsprechend dem Betriebsbuch und der Zulassung durch ein Fachunternehmen durchgeführt werden. Bei Garantieanspruch sind auf Anfrage alle Wartungsprotokolle vorzulegen.
- 3. Von der Gewährleistung ausgenommen sind Verschleißteile sowie von uns nicht zu vertretende Mängel und Schäden, die auf unsachgemäßen Betrieb der Anlage, nicht durchgeführte Wartungen, vom Kunden verursachte Störungen sowie eigenmächtige Änderungen der Anlage zurückzuführen sind.
- 4. Entstandene Folgekosten, die durch den Austausch des Gerätes, Stillstand der Anlage, usw. entstehen, sind in der Garantie nicht enthalten.

Die gesetzlichen Ansprüche aus der Gewährleistung bleiben neben der Garantie selbstverständlich uneingeschränkt bestehen.

Teningen, Mai 2015

Otto Graf GmbH Carl-Zeiss-Str. 2-6 DE-79331 Teningen

## 1. Allgemeine Hinweise

Nachfolgend möchten wir Ihnen ein paar wichtige Hinweise für einen langlebigen und sicheren Betrieb geben:

- Die SBR-Anlage ist ausgelegt für die Einleitung des gesamten häuslichen Schmutzwassers. Die Einleitung anderer Abwässer, z.B. aus Gaststätten und / oder Gewerbebetrieben etc. ist dann zulässig, wenn diese bereits bei der Auslegung der Anlage bekannt waren und berücksichtigt wurden.
- Biozide, toxisch wirkende oder biologisch nicht verträgliche Stoffe dürfen nicht in die Anlage gelangen, da sie die für die Abwasserreinigung wichtigen Bakterien behindern und zu biologischen Prozessproblemen führen (detaillierte Hinweise folgen auf den nächsten Seiten).

Für die Einhaltung der behördlichen Reinigungsanforderungen ist der Betrieb nach unseren Betriebs- und Wartungsanweisungen dringend erforderlich. Sie finden diese Anweisungen auf den folgenden Seiten.

Wir bitten Sie, darüber hinaus die folgenden Hinweise sorgfältig zu lesen und zu beachten:

- Der Standort der Steuerung zur Innenaufstellung muss ein trockener, gut belüfteter Raum (Keller oder Garage) sein.
- Wird ein Außenschaltschrank verwendet, sollte dieser an einem möglichst sonnengeschützten Ort platziert werden, um Überhitzungen zu vermeiden.
- Es muss dauerhaft gewährleistet sein, dass der Schrank, insbesondere dessen Lüftungsöffnungen nicht abgedeckt und für Wartungsarbeiten frei zugänglich sind.
- Die Stromversorgung muss dauerhaft sichergestellt sein. Bitte achten Sie darauf, dass der Steuerschrank ausreichend abgesichert ist (16 A). Zusätzliche Stromverbraucher an derselben Sicherung können den Betrieb stören.

## 2. Sicherheit

Dieses Kapitel beinhaltet Angaben zu Sicherheitsmaßnahmen und Restrisiken. Lesen Sie dieses Kapitel gut durch, bevor Sie die Anlage benutzen, um einen weitestgehend sicheren Umgang mit der Anlage zu gewährleisten.

#### 2.1 Einsatzausschluss

Die Steuerung wurde eigens für den Einsatz in SBR-Kleinkläranlagen entwickelt. Die Steuerung darf nicht in Bereichen verwendet werden, die für Leib und Leben eine Gefahr darstellen:

- Steuerung von Maschinen, Fahrzeugen und sicherheitstechnischen Abläufen,
- Forschungstechnik im Umgang mit gefährlichen Stoffen,
- Medizintechnik,
- Kernkrafttechnik,
- usw.

#### 2.2 Erklärung von Warnhinweisen und Verboten

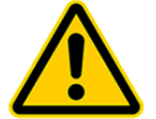

Warnung vor einer Gefahr

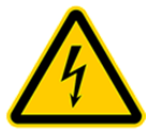

Warnung vor gefährlicher elektrischer Spannung

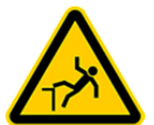

Warnung vor Absturzgefahr

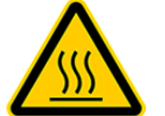

Warnung vor heißer Oberfläche

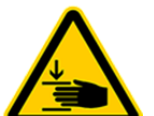

Warnung vor Handverletzungen

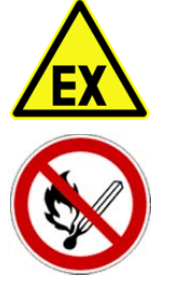

Warnung vor explosiven Atmosphären

Verbot von Feuer, offenem Licht und Rauchen

#### 2.3 Gefahrenhinweise

- 1. Zur Gewährleistung der Sicherheit müssen alle Personen, die in unmittelbaren Kontakt mit der Anlage kommen, den Inhalt dieser Dokumentation zur Kenntnis nehmen.
- 2. Es ist nicht erlaubt, die Anlage für einen anderen Zweck einzusetzen als den vom Hersteller beschriebenen.
- 3. Örtlich geltende Arbeits- und Sicherheitsvorschriften und Gesetze müssen immer befolgt werden, auch wenn diese in dieser Anleitung nicht explizit aufgeführt sind. Das Gleiche gilt für Umweltvorschriften.
- 4. Wenn der Betreiber Fehler oder Gefahren feststellt, muss der Hersteller oder die zuständige Wartungsfirma unmittelbar davon in Kenntnis gesetzt werden.
- 5. Sicherheitsvorkehrungen dürfen während des normalen Betriebs der Kläranlage niemals entfernt oder überbrückt werden. Sicherheitsvorkehrungen dürfen ausschließlich durch den Wartungsmonteur bei Reparatur und Wartung vorübergehend überbrückt oder außer Funktion gesetzt werden.
- 6. Beim Umgang mit chemischen Stoffen sollte ein Kontakt mit den Chemikalien soweit wie möglich vermieden werden. Bevor mit diesen Stoffen gearbeitet werden darf, muss die Gebrauchsanweisung auf der Packung gelesen und befolgt werden.
- 7. Falls der Gebrauch von persönlicher Schutzausrüstung (Sicherheitsschuhe, Schutzbrille, Handschuhe, Gehörschutz, etc.) vorgeschrieben ist, ist darauf zu achten, dass diese auch benutzt wird. Fehlerhafte oder beschädigte Schutzausrüstung ist unverzüglich gegen einwandfrei funktionsfähige Schutzausrüstung auszutauschen.
- 8. Arbeit an elektrischen Anlagen darf nur von Fachpersonal ausgeführt werden.
- 9. Alle Sicherheits- und Gefahrenhinweise an der Maschine sind stets in gut lesbarem Zustand zu halten.
- 10. Heiße Teile dürfen nicht in Kontakt mit explosionsgefährlichen oder leicht entflammbaren Chemikalien kommen.
- 11. Stellen Sie keine Gefäße mit Flüssigkeiten auf Elektro-Schaltschränke; ein Verschütten der Flüssigkeit kann zu Kurzschlüssen führen.
- 12. Die Anlage darf nicht unter Einfluss von Alkohol oder Medikamenten bedient werden, welche die Wahrnehmungs- und Reaktionsfähigkeit beeinträchtigen.
- 13. Vor allen Wartungs- und Reinigungstätigkeiten ist die Anlage stromlos zu machen.
- 14. Die Anlage ist, außer zu Wartungszwecken, immer eingeschaltet zu lassen, da sonst eine korrekte Abwasserreinigung nicht gewährleistet werden kann.

# 2. Sicherheit

#### 2.4 Warnhinweise

Diese Hinweise unbedingt beachten, ansonsten können Personen- oder Sachschäden entstehen!

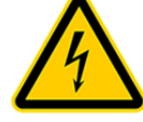

Montageort

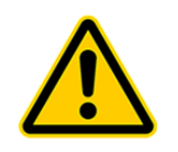

Netzanschluss

Nähe von Wassergefäßen montiert wird. Gefahr von Stromschlägen bei unsachgemäßer Montage.

Achten Sie darauf, dass der Maschinenschrank nicht oberhalb oder in unmittelbarer

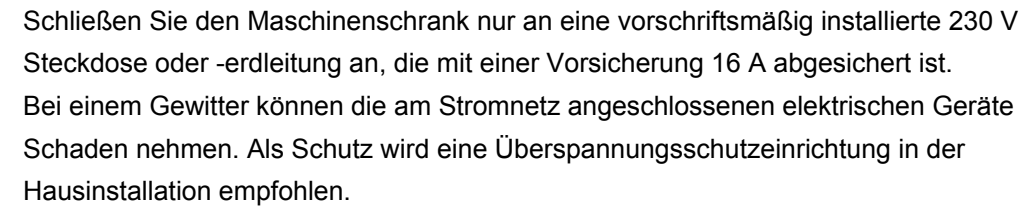

Die Anschlussleitung muss so verlegt werden, dass sie nicht zur Stolperfalle wird.

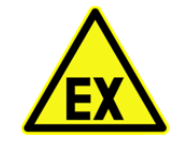

Explosive Atmosphären

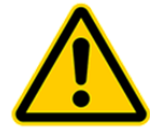

Interferenzen

Die Steuerung darf nicht in Umgebungen mit potentiellen explosiven Atmosphären oder an Orten, an denen brennbare Materialien vorhanden sind, montiert oder eingeschaltet werden. Funken in solchen Umgebungen können eine Explosion oder ein Feuer verursachen und dies kann zu Körperverletzungen oder sogar zum Tod führen.

Die Steuerung kann bei medizinischer Ausrüstung zu Fehlfunktionen führen. Das Gerät sollte daher nicht in der Nähe von medizinischen Geräten betrieben werden.

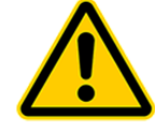

Die Steuerung darf nicht betrieben werden, wenn das Gehäuse oder die Isolation einer Leitung beschädigt oder gequetscht ist.

Beschädigungen

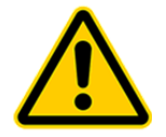

Servicearbeiten am Maschinenschrank dürfen nur durch autorisiertes Fachpersonal bzw. Elektrofachkräfte durchgeführt werden.

Servicearbeiten

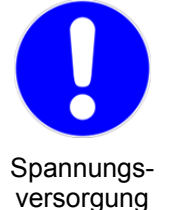

Die Stromversorgung muss dauerhaft sichergestellt sein. Bitte achten Sie darauf, dass der Steuerschrank ausreichend abgesichert ist (16 A). Zusätzliche Stromverbraucher an derselben Sicherung können den Betrieb stören.

## 3. Funktionsbeschreibung

#### 3.1 Beschreibung des Klärprozesses

Die Kleinkläranlage easyOne ist eine vollbiologische Kleinkläranlage und arbeitet nach dem Aufstauverfahren mit Langzeitbelüftung (Sequencing Batch Reactor). Die Anlage besteht grundsätzlich aus einer aeroben Stufe. Diese Stufe ist in eine Ruhe- und Belebungszone unterteilt, die im unteren Bereich miteinander in Verbindung stehen. Bei diesem Verfahren wird somit das gesamte häusliche Abwasser unmittelbar einer aeroben Abwasserbehandlung ausgesetzt. Durch das Einblasen von Druckluft wird die gesamte Anlage belüftet und der entstehende belebte Schlamm reinigt das Abwasser biologisch.

Die im Abwasser enthaltenen Grob- und Schwimmstoffe werden mit Hilfe einer Tauchwand in der Ruhezone zunächst zurückgehalten. Das Abwasser gelangt anschließend über eine Öffnung unterhalb der Tauchwand in die Belebungszone.

Da die Ruhezone mitbelüftet wird, werden die zurückgehaltenen Feststoffe im Laufe der Zeit ebenfalls aerob abgebaut. Die Abwasserbehandlung erfolgt in der easyOne ohne eine Vorklärung, so dass keine anaeroben Faulprozesse entstehen können.

Das SBR-Verfahren ist eine Folge von verschiedenen Arbeitsschritten, die zeitlich nacheinander ablaufen und mindestens einmal am Tag erfolgen.

#### Arbeitsschritt 1: Belüftung

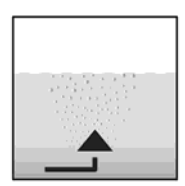

In der ersten Phase wird das Abwasser unmittelbar einer aeroben Behandlung für eine fest eingestellte Zeit unterzogen. Dadurch werden zum einen die Mikroorganismen (belebter Schlamm) mit dem zum Abbau erforderlichen Sauerstoff versorgt, zum anderen wird über die Druckbelüftung eine Durchmischung erreicht. Die Belüftungseinrichtung der Anlage wird von einem Verdichter mit Umgebungsluft gespeist. Die Belüftung erfolgt intermittierend, sodass es eine gezielte Abwasserreinigung ermöglicht. Somit lassen sich unterschiedliche Milieubedingungen erreichen.

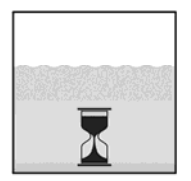

Arbeitsschritt 2: Absetzen

In der zweiten Phase erfolgt keine Belüftung. Der belebte Schlamm und die restlichen absetzbaren Stoffe können sich nun schwerkraftbedingt absetzen. Es entsteht im oberen Bereich eine Klarwasserzone und am Boden eine Schlammschicht. Eventuell auftretender Schwimmschlamm befindet sich über der Klarwasserzone.

#### Arbeitsschritt 3: Klarwasserabzug

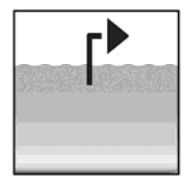

In dieser Phase wird das biologisch gereinigte Abwasser (Klarwasser) aus der SBR-Stufe abgesaugt. Dieser Pumpvorgang erfolgt durch Druckluft nach dem Mammutpumpenprinzip (Druckluftheber). Der Druckluftheber ist so konstruiert, dass eventuell auftretender Schwimmschlamm auf der Klarwasserschicht nicht abgepumpt wird. Ein minimaler Wasserstand in der Anlage wird ohne weitere Bauteile eingehalten.

Bei Mehrbehälteranlagen findet zusätzlich noch eine Schlammrückführung statt.

Nach Ausführung des 3. Arbeitsschrittes beginnt der Reinigungsprozess mit Arbeitsschritt 1 von neuem. Pro Tag werden 2 Zyklen durchgeführt. Eine individuelle Anpassung der Schaltzeiten ist durch das Wartungsunternehmen möglich.

#### 3.2 Beschreibung der technischen Ausstattung

Die Kleinkläranlage besteht grundsätzlich aus einem Klärbehälter mit einem Einbausatz und einem Steuerschrank. Die beiden Hauptkomponenten sind über erdverlegte Luftschläuche miteinander verbunden.

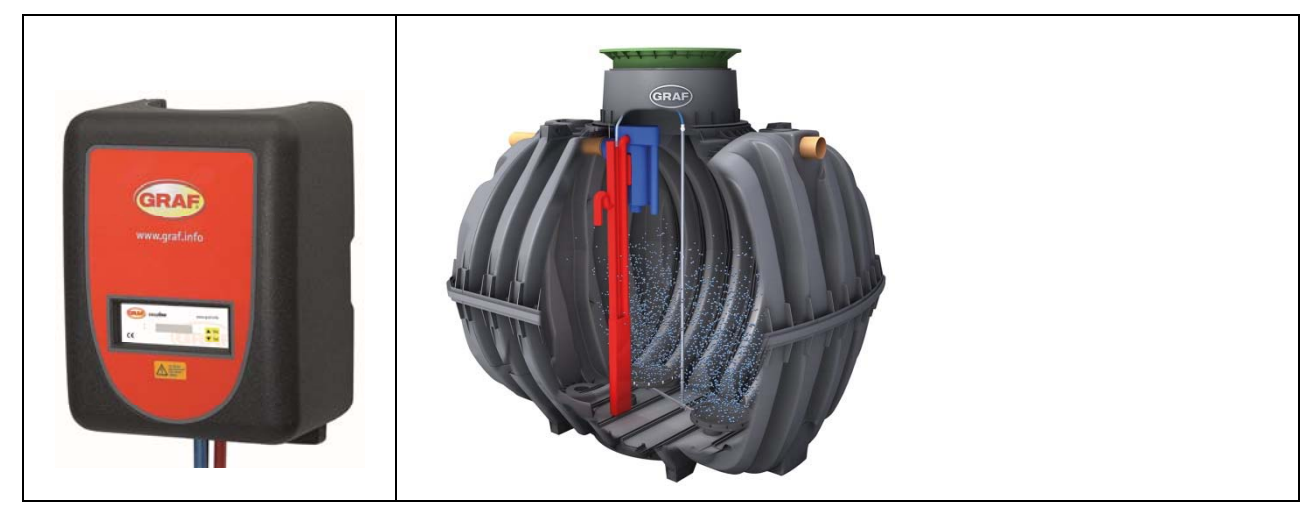

| Belüftung                             | Typ: Membranbelüfter<br>Model: JetFlex HD 340 / EMR<br>Form: Teller<br>Material: EPDM             |            |
|---------------------------------------|---------------------------------------------------------------------------------------------------|------------|
| Druckluftheber                        | Typ: Klarwasserheber<br>mit integrierter Probeentnahme<br>Model: 1250 und 1650 mm<br>Material: PP |            |
| Steuerschrank zur<br>Innenaufstellung | Typ: EPP-Schrank<br>Material: EPP                                                                 |            |
| Steuerung                             | Typ: Mikroprozessor<br>Model: easyOne (Einbehälteranlagen)<br>KL24plus (Mehrbehälteranlagen)      | CE         |
| Verdichter                            | Typ: Hiblow<br>Model: XP 60/80, HP 100-200                                                        | Street and |
| Außensäule<br>(optional)              | Typ: A-Schrank für EPP<br>Material: PE                                                            |            |

#### 3.3 Aufbau Einbehälteranlagen

# 3. Funktionsbeschreibung

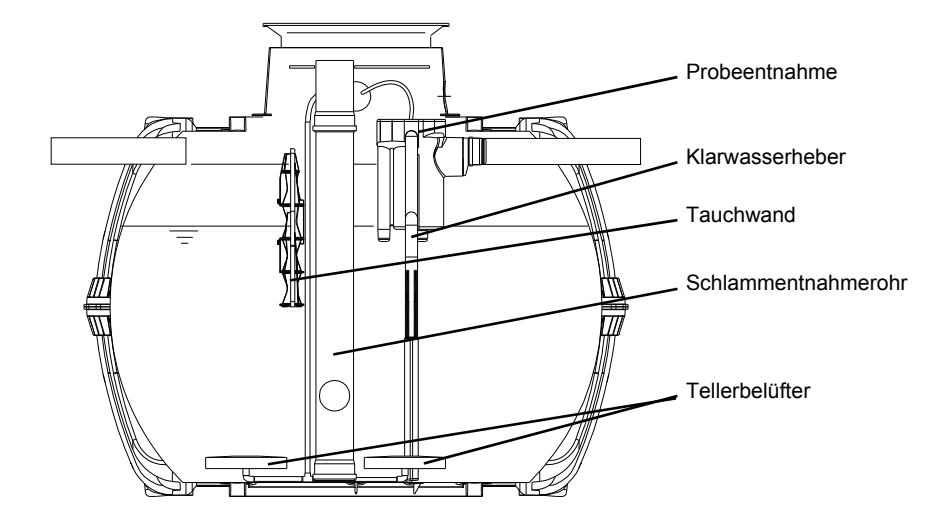

Abbildung 1: Einbehälteranlage mit Tauchwand

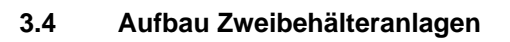

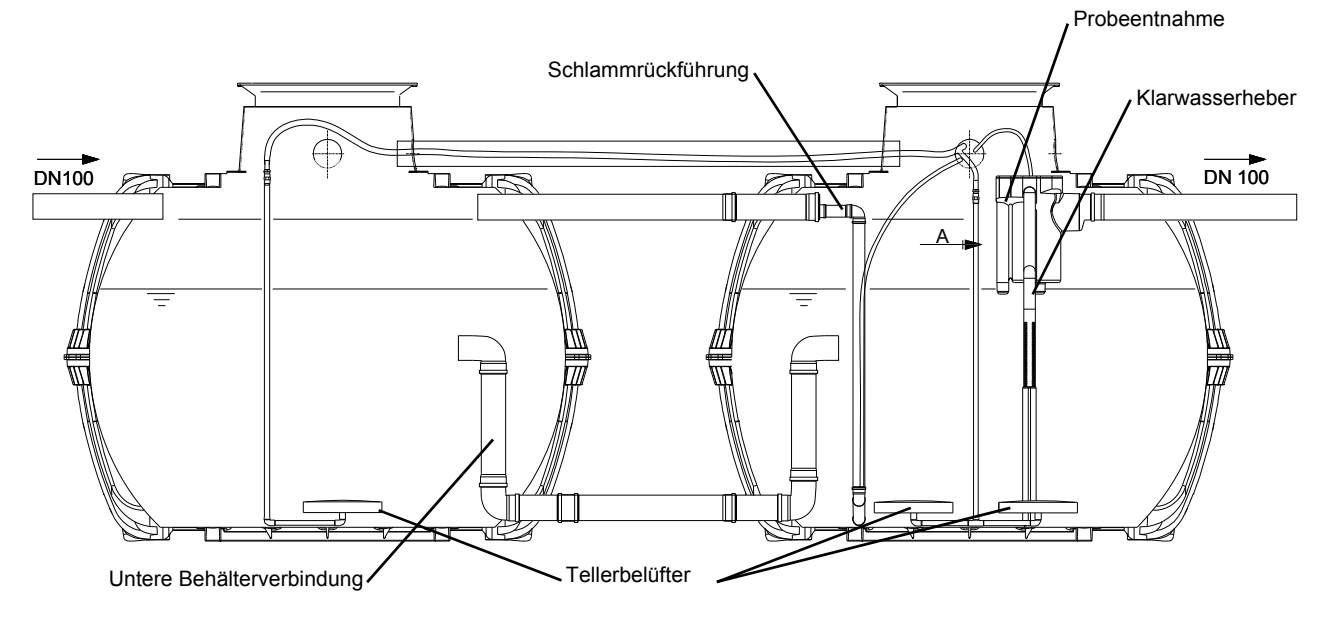

Abbildung 2: Zweibehälteranlage mit Schlammrückführung

Die Kleinkläranlage easyOne wird mit zwei unterschiedlichen Steuerungen ausgeliefert: Der easyOne Steuerung für Einbehälteranlagen und der KL24plus Steuerung für Mehrbehälteranlagen.

#### 4.1 Anschlüsse an die easyOne Steuerung

Die nachfolgende Abbildung zeigt den grundsätzlichen Aufbau des Schaltschrankes für Einbehälteranlagen.

Der Steuerkasten mit der Steuerung befindet sich auf einem Haltewinkel zur Wandmontage direkt unterhalb des Verdichters.

Insgesamt befinden sich am Steuerkasten fünf unterschiedliche Anschlüße:

- 1. Netzanschluß 230V AV ~ 50 Hz, zum Anschliessen der Steuerung an eine Steckdose
- **2.** Verdichteranschluß, zum Anschliessen des Verdichters über einen integrierten Schuko-Kupplung an die Steuerung
- **3.** Luftanschluß des Verdichters. Hiermit wird die im Schaltkasten integrierte Ventilleiste mit dem Verdichter verbunden
- 4. Schlauchanschluß (19 mm PVC-Tülle) zur Verbindung der Belüftungseinheit
- 5. Schlauchanschluß (13 mm PVC-Tülle) zur Verbindung des Ablaufhebers

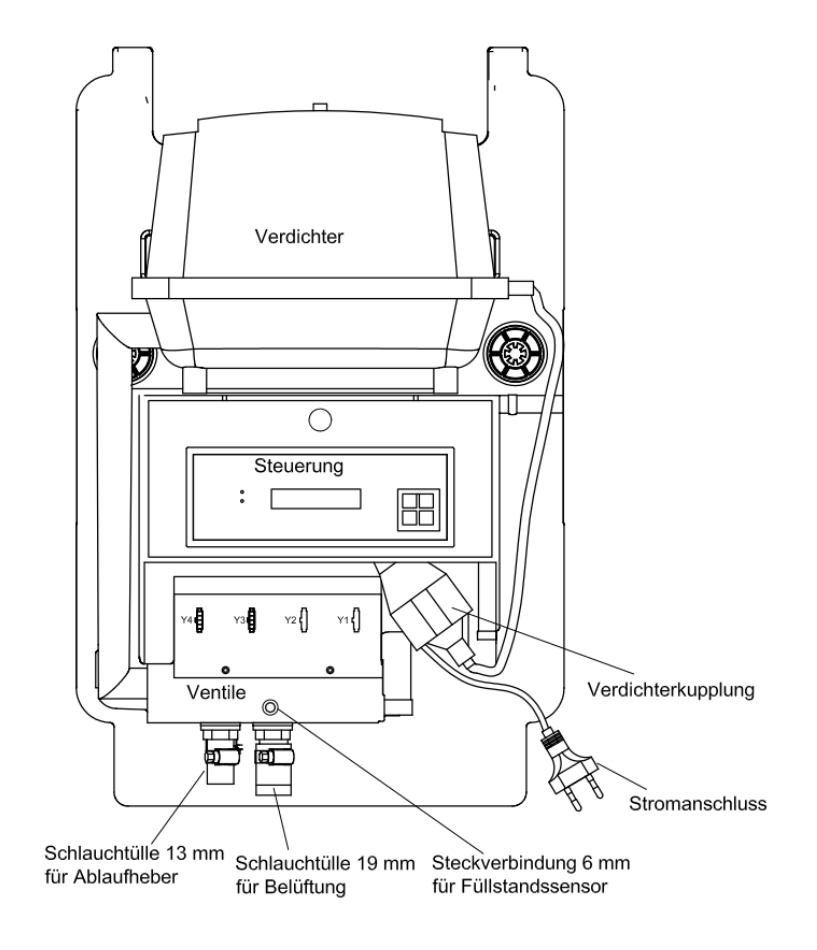

#### 4.2 Anschlüsse an die KL24plus Steuerung

Die nachfolgenden Abbildungen zeigen den grundsätzlichen Aufbau des Schaltschrankes einer Zweibehälteranlage.

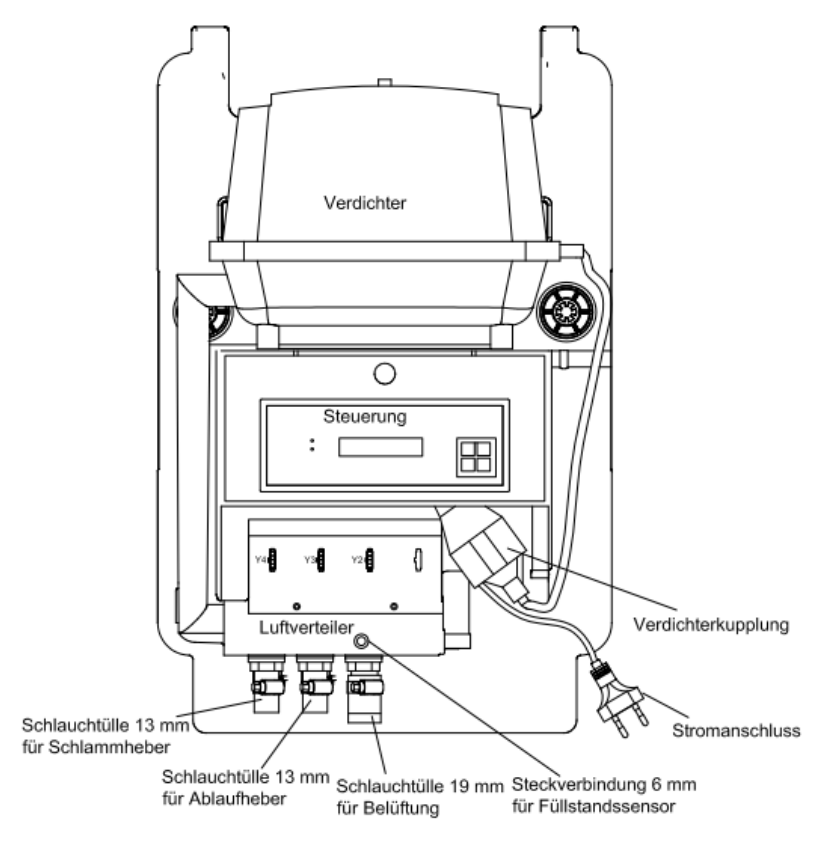

Abbildung 3: EPP Schrank mit 3-fachem Luftverteiler

Insgesamt befinden sich am Schaltschrank die nachfolgenden Anschlüße:

- Netzanschluß 230V AV ~ 50 Hz, zum Anschliessen der Steuerung an eine Steckdose
- Verdichteranschluss, zum Anschliessen des Verdichters über eine integrierte Schuko-Kupplung an die Steuerung,
- Luftanschluss des Verdichters. Hiermit wird die im Schaltkasten integrierte Ventilleiste mit dem Verdichter verbunden,
- 4. Schlauchanschluss (19 mm) zur Verbindung der Belüftungseinheit,
- Schlauchanschluss (13 mm) zur Verbindung des Ablaufhebers und
- 6. Schlauchanschluss (13 mm) zur Verbindung des Schlammhebers.

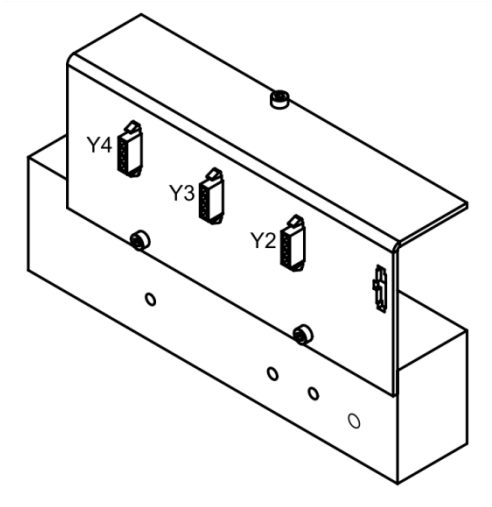

Abbildung 4: Luftverteiler mit Schrittmotoren für Mehrbehälteranlagen

#### 4.3 Anschlüsse an der Rückseite der Steuerung

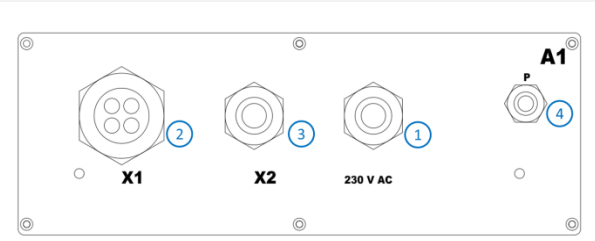

#### Steuerung easyOne

#### Abbildung 5: Rückseite der Steuerung easyOne

#### Anschlüsse:

- 1 Anschluss für die Netzleitung 230 V AC ~ 50 Hz.
- 2 X1: Anschluss für:
  - Ventil Y3 (Belüftung X1.1)
  - Ventile Y4 (Abzugsheber X1.2)
  - Warnmelder (externe Warnleuchte X1.4)
- 3 X2: Schuko-Kupplung für Anschluss des Luftverdichters.
- 4 P: Anschluss für Druckmessschlauch.

#### Steuerung KL24plus

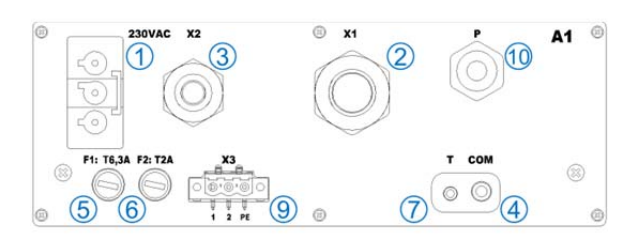

Abbildung 6: Rückseite der Steuerung KL24plus

#### Anschlüsse:

- 1 Anschluss für die Netzleitung 230 V AC ~ 50 Hz.
- 2 X1: Ventilkabel vorkonfektioniert,
- 3 X2: Schuko-Kupplung für Anschluss des Luftverdichters.
- 4 COM: Anschluss für Kommunikationsmodul, (optional) bzw. Schnittstelle für den PC.
- 5 F1: T6,3A Hauptsicherung, träge.
- 6 F2: T2A Sicherung für UV-Modul, träge.
- 7 Anschluss für Temperaturfühler, "muss eingesteckt sein!".
- 9 X3: Anschluss für UV-Modul
- 10 P: Anschluss für Druckmessschlauch

#### 4.4 Anschlüsse am Luftverteiler/Ventilblock

Die Steuerung ist im Auslieferungszustand bereits korrekt an den entsprechenden Anschluss des Luftverteiler/Ventilblocks angeschlossen.

Bei den Luftverteilern werden drei verschiedene Varianten unterschieden:

- 1. 4-facher Luftverteiler (4 separate Ventile Y1 ... Y4),
- 2. 3-facher Luftverteiler (3 separate Ventile Y2 ... Y4) und
- 3. 2-facher Luftverteiler (2 separate Ventile Y3 und Y4)

Für einen nachträglichen korrekten Anschluss sind in der nachfolgenden Tabelle die Stecker der Steuerung (X1.1 ...X1.4), deren Funktion (Belüftung, Klarwasserabzug oder Schlammabzug) sowie die Anschlüsse am Luftverteiler in einer Matrix übersichtlich aufgeführt.

| Steuerung          |          |         |        | Luftverteileranschlüsse |    |        |    |    |        |    |    |
|--------------------|----------|---------|--------|-------------------------|----|--------|----|----|--------|----|----|
| Funktionen         | Ventile  | Stecker | 4-fach |                         |    | 3-fach |    |    | 2-fach |    |    |
| Funktionen         |          |         | Y1     | Y2                      | Y3 | Y4     | Y2 | Y3 | Y4     | Y3 | Y4 |
| Belüftung          | Ventil 1 | X1.1    | Х      |                         |    |        | Х  |    |        | Х  |    |
| Klarwasserabzug    | Ventil 2 | X1.2    |        |                         | Х  |        |    | Х  |        |    | Х  |
| Schlammrückführung | Ventil 3 | X1.3    |        |                         |    | Х      |    |    | Х      |    |    |
|                    | Ventil 4 | X1.4    |        | Х                       |    |        |    |    |        |    |    |

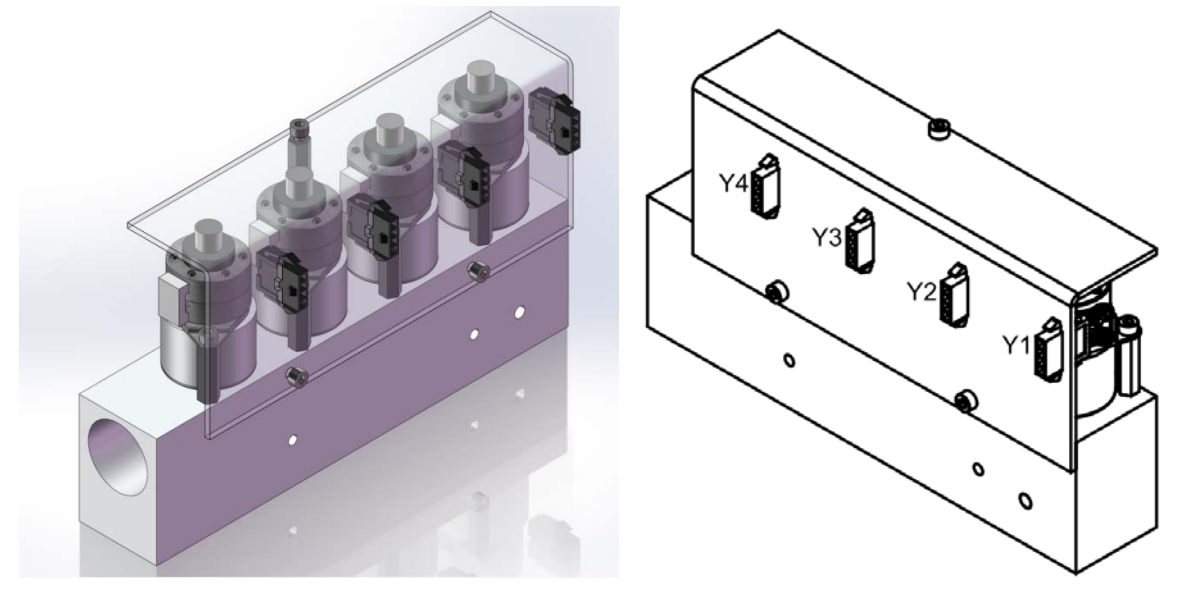

Abbildung 7: Ventilblock mit 4 Schrittmotor-Ventilen

#### 4.5 Inbetriebnahme der Steuereinheit

Nachdem die Anlage mit dem Stromnetz verbunden wurde, führt sie einen kurzen Systemtest durch. Der Systemtest dauert einige Sekunden. Dabei wird die Echtzeitpufferung überprüft. In dieser Zeit leuchtet die LED rot. Anschließend schaltet die LED auf grün um und die Startphase ist beendet. Während des Systemtests erscheinen für kurze Zeit die Anzeigen "SYSTEM TEST … OK", die Programmversion und die Seriennummer der Steuerung. Danach wird der momentane Betriebszustand der Anlage in der Flüssigkristallanzeige angezeigt. Nach Beendigung des Systemtests ist das Datum und die aktuelle Uhrzeit zu überprüfen und ggf. einzustellen.

Im Anschluss an die Kontrolle von Datum/Uhrzeit ist eine Funktionskontrolle der Einbauteile durchzuführen. Die Kontrolle kann nur erfolgen, sobald die Einbauteile mit dem Steuerschrank über die erforderlichen Luftschläuche verbunden sind. Die Kontrolle sollte über den in der Steuerung vorgesehenen Menüpunkt "Handbetrieb" erfolgen. Hierbei sind die einzelnen Einbauteile nacheinander durch Aktivierung zu überprüfen.

Nach der erfolgreichen Kontrolle ist die Anlage in den Automatikbetrieb zurückzusetzen.

ACHTUNG: Die Funktion des Klarwasserhebers ist nur bei gefüllten Behältern möglich.

Wird Datum und Uhrzeit nicht korrekt eingestellt, werden Betriebsstörungen mit einer falschen Zeitangabe abgespeichert.

#### 4.6 Anleitung zur Bedienung der Kleinkläranlage

Die Bedienung der Anlage erfolgt über einen Mikroprozessor in der Steuereinheit. Der Mikroprozessor ermöglicht die Einstellung von Betriebsparametern, die Anzeige von Betriebszuständen und die Abfrage von Anlagenparametern sowie die Programmierung der Betriebszeiten durch einen Fachbetrieb.

Die Einstellungs-Eingabe erfolgt durch das Scrollen von Zahlenwerten über die beiden Pfeiltasten

**V** bzw. **I** bzw. **I** bie Bestätigung der Einstellung erfolgt anschließend über das Drücken der **Set** - Taste.

Die einzelnen Dialoge können vorzeitig verlassen werden durch das Drücken von Esc bzw. werden automatisch verlassen nach **2 Minuten**.

Die Steuerung gliedert sich auf die nachfolgenden Anzeigeseiten:

- 1. <u>Grundebene</u>: Status des Zyklusablaufes mit der ablaufenden Restzeit sowie der Anzeige von Störmeldungen.
- 2. <u>Betreiberebene</u>: Der Betreiber kann durch das Betätigen der <sup>Set</sup>-Taste in die Betreiberebene gelangen und betreiberspezifische Einstellungen vornehmen.
- 3. <u>Serviceebene</u>: Über einen zusätzlichen Code gelangt man von der Betreiberebene in eine passwortgeschützte Serviceebene. Diese Ebene ist ausschließlich geschultem Personal vorbehalten. Hier können Einstellungen bzw. Änderungen vorgenommen und Diagnosedaten abgerufen werden.

#### 4.6.1 Steuerprogramme

Die Steuerung schaltet zeitgesteuert die Ausgänge für Luftverdichter und Ventile.

Der zeitliche Ablauf wird durch die eingestellten Ablauftabellen festgelegt.

Gemäß der ausgewählten Ablauftabelle wird zur jeweiligen Startzeit ein kompletter Reinigungszyklus gestartet.

Durch die Einstellung von Ferienzeiten in der Betreiberebene kann der komplette Ablauf der Reinigungszyklen für die eingestellte Zeitspanne unterbunden werden. Es findet in dieser Zeit nur ein Ferienzyklus mit stark reduzierter Tätigkeit statt. In dieser Zeit wird kein Abzug von geklärtem Abwasser abgespielt, da kein Zulauf stattfinden sollte.

Die aktuelle Ablauftabelle kann durch geschultes Personal in der Serviceebene geändert werden. Es kann - je nach Kläranlagengröße - eine andere Ablauftabelle ausgewählt werden. Die aktuelle Ablauftabelle und weitere Einstellungen sind nullspannungssicher abgelegt. Änderungen in der aktuellen Ablauftabelle oder die Auswahl einer neuen Ablauftabelle werden erst in der Zykluspause übernommen. Damit ist sichergestellt, dass der aktuelle Abzug stets am Ende eines kompletten Reinigungszyklus durchgeführt wird.

Ist dies nicht notwendig, kann durch den Anwender ein "Zyklus Neustart" ausgeführt werden, um die veränderten Parameter sofort zu übernehmen.

Eine Ablauftabelle besteht aus:

- Tabellenname bestehend aus max. 16 Zeichen z.B. easyOne 4EW C
- Anzahl der Startzeiten (Zyklen) max. 24
- Taktungen mit den Taktzeiten und den zu schaltenden Verbrauchern

#### 4.6.2 Anzeige des Betriebszustandes

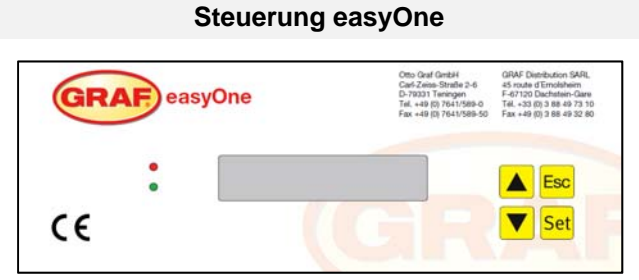

| GRAF                                                                                                    | ) .                                                                                                    | 1 2                                                    | 3              |
|----------------------------------------------------------------------------------------------------|----------------------------------------------------------------------------------------------------|--------------------------------------------------------|----------------|
| <br>Omo Graf GmbH<br>Carl Zelss Strafe 2-6<br>D-79331 Teningen<br>Tel: +agi (o) 76 4,1/5 B9-50<br>Fax +agi (o) 76 4,1/5 B9-50 | GAN Distribution SAR.<br>45 mute d'Empisheim<br>F-67120 Dachstein Gare (PANC)<br>78 + 33 (a) 3 88 49 32 80<br>Fax + 33 (a) 3 88 49 32 80 | <ul> <li>7</li> <li>8</li> <li>←</li> <li>0</li> </ul> | 9 Esc<br>• Set |

**Steuerung KL24plus** 

Abbildung 8 Ansicht der Bedieneinheit easyOne

Abbildung 9 Ansicht der Bedieneinheit KL24plus

Der Betriebszustand der Anlage wird durch die Leuchtdioden (Grün = Betrieb / Rot = Störung) und als Text auf dem Bildschirm angezeigt.

Im normalen Betriebsmodus (Belüftungsmodus) hat die Anzeige folgendes Aussehen:

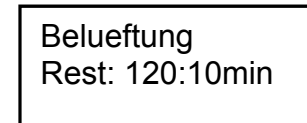

Im Automatikbetrieb zeigt die Flüssigkristallanzeige die aktuelle Arbeitsphase und die verbleibende Restzeit dieses Arbeitsabschnittes an.

Tritt eine Störung auf, schaltet sich die rote LED ein. In der Flüssigkristallanzeige erscheint die Meldung, welches Bauteil gestört ist (z.B. Störung Verdichter 0.0A).

Folgende Arbeitsphasen werden angezeigt:

| easyOne<br>Steuerung | Durchgeführter Vorgang                                    | KL24plus<br>Steuerung |
|----------------------|-----------------------------------------------------------|-----------------------|
| Denitrifiktion       | Belüftung wird intermittierend angesteuert, der Be-       | Denitrifikation       |
|                      | lebtschlamm wird kurz durchmischt. Es folgen lange        |                       |
|                      | Pausen (Reaktionszeiten).                                 |                       |
| Belueftung           | Belüftung wird angesteuert, die Anlage wird in Interval-  | Belüftung             |
|                      | len belüftet.                                             |                       |
| Absetzen             | Ruhephase; der Belebtschlamm setzt sich ab.               | Absetzphase           |
| Abzug                | Ablaufheber wird angesteuert, das Klarwasser wird in      | Ablaufphase           |
|                      | den Ablauf gepumpt.                                       |                       |
|                      | Schlammheber wird angesteuert, der Überschuss-            | Schlammabzug          |
|                      | schlamm wird aus dem letzten Behälter in den ersten       |                       |
|                      | Behälter zurück gepumpt.                                  |                       |
|                      | NUR bei Mehrbehälteranlagen                               |                       |
| Zykluspause          | Belüftung wird angesteuert, die Anlage wird in Interval-  | Zykluspause           |
|                      | len belüftet (wesentlich geringer als bei der Phase "Be-  |                       |
|                      | lüftung").                                                |                       |
| Ferienbetrieb        | Belüftung wird angesteuert, die Anlage wird in Interval-  | Ferienbetrieb         |
| Tage XX              | len belüftet, es wird kein Reinigungszyklus abgearbeitet. |                       |
| Rest: XXX:XX min X   | Anzeige der verbleibenden Zeit.                           | Rest: XXX.XX Min      |

#### 4.7 Bedienen der Steuerung

Sie können aus dem Automatikbetrieb heraus verschiedene Abfragen starten.

Durch Drücken von Set gelangen Sie auf die erste Bedienungsebene. Sie können nun mit den beiden

Pfeiltasten **b**zw. **b**zw. **b**z fen:

| Anzeige<br>easyOne          | Bedeutung                                                                                                    | Anzeige<br>KL24plus               |
|-----------------------------|----------------------------------------------------------------------------------------------------|-----------------------------------|
| Betriebszustand<br>Restzeit | Aktuelle Arbeitsphase verbleibende Zeit                                                                                                    | Betriebszustand<br>Restzeit       |
| Betriebsstunden             | Anzeige der Betriebsstunden der einzelnen Ventile und des Verdichters                                                                                                    | Betriebsstunden<br>Zählerstand    |
| Handbetrieb                 | Manuelles Ansteuern der Ventile                                                                                                    | Handbetrieb<br>Funktion           |
| Uhrzeit<br>Datum JJJJ-MM-TT | Aktuelle Uhrzeit, Tag und Datum. Kann über SET einge-<br>stellt werden                                                                                                    | Datum<br>Uhrzeit                  |
| Ferienbetrieb               | Einstellen des Ferienbetriebes (max. 90 Tage)                                                                                                    | Ferienbetrieb<br>Datum einstellen |
| Alte Stoerungen             | Aufgetretene Betriebsstörungen werden hier gespeichert<br>und können ausgelesen werden. Über Set wechselt<br>man zwischen der Fehlermeldung und dem dazugehöri-<br>gen Datum | Alte Störungen<br>auslesen        |
| Einstellungen               | Über die Pfeiltasten können die aktuellen Einstellungen eingesehen werden                                                                                                    | Einstellungen<br>anzeigen         |
|                             | Für Fachpersonal                                                                                                    | Aktions-Code                      |
| Service Menue               | Für Fachpersonal                                                                                                    | Service Menü<br>Code eingeben     |

#### 4.7.1 Abfrage der Betriebsstunden

Drücken Sie die Set -Taste. Auf dem Bildschirm erscheint:

Betriebsstunden

Durch nochmaliges Betätigen von Set können die Betriebsstunden mittels der Pfeiltasten **A v** bzw.

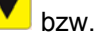

für die Ventile, Verdichter sowie Schlauchpumpe nacheinander aufrufen werden.

Durch einmaliges Drücken von Esc gelangen Sie zurück auf die Anzeige "Betriebsstunden".

→ Hinweis: Sollten Sie 10 min. keine Taste drücken, stellt sich automatisch der Normalbetrieb ein.

| Steuerung easyOne                                            | Steuerung KL24plus                                             |  |  |
|--------------------------------------------------------------|----------------------------------------------------------------|--|--|
| Im Automatikbetrieb drücken Sie <sup>Set</sup> , betätigen   | Drücken Sie <sup>Set</sup> , betätigen Sie dann die Pfeiltaste |  |  |
| Sie dann die Pfeiltaste 🔺 bis auf dem Bildschirm             | bis auf dem Bildschirm folgende Anzeige er-                    |  |  |
| folgende Anzeige erscheint:                                  | scheint:                                                       |  |  |
| Handbetrieb                                                  | Handbetrieb                                                    |  |  |
|                                                              | Funktion                                                       |  |  |
| Durch erneutes Drücken der <sup>Set</sup> -Taste erhalten    | Durch erneutes Drücken von <sup>Set</sup> und Auswahl mit      |  |  |
| Sie folgende Anzeige:                                        | den Pfeiltasten                                                |  |  |
| Belueftung                                                   | für alle Funktionen eingestellt werden.                        |  |  |
| AUS                                                          | Die Anzeige des Bildschirms lautet am Beispiel                 |  |  |
| Sat                                                          | Ventil 1 nun:                                                  |  |  |
| Durch Betätigung von Der können Sie das gewähl-              | Handbetrieb                                                    |  |  |
| te Ventil an- und ausschalten.                               | Ventil1: AUS                                                   |  |  |
| Mit den Pfeiltasten 🔺 🚩 können die einzelnen                 |                                                                |  |  |
| Ventile ausgewählt werden. Durch einmaliges Drü-             | AUS" könnon Sie das Ventil 1 im Handhetrich an                 |  |  |
| cken von <mark>Esc</mark> gelangen Sie zurück auf die Anzei- | "AUS" konnen Sie das Ventil 1 im Handbetrieb an-               |  |  |
| de Handbetrieb"                                              | chonse verfebren werden. Die Auswehl erfelet wie               |  |  |
|                                                              |                                                                |  |  |
| Durch einmaliges Drücken der <sup>Esc</sup> -Taste gelan-    | zuvor beschrieben mit den Pfeiltasten 🤜 🟲.                     |  |  |
| gen Sie zurück auf die Wartungsebene. Nochmali-              | Durch einmaliges Drücken der Esc                               |  |  |
| ges Drücken stellt den Automatikbetrieb wieder               | gen Sie zurück auf die Wartungsebene. Nochmali-                |  |  |
| ein.                                                         | ges Drücken stellt den Automatikbetrieb wieder                 |  |  |
|                                                              | ein.                                                           |  |  |

4.7.2 Manuelles Ansteuern der Ventile und des Schranklüfters über "Handbetrieb"

→ Hinweis: Jedes Ventil sollte bei der Überprüfung mindestens 5 Sekunden laufen, da die Überwachung der Stromaufnahme der Ventile einige Zeit in Anspruch nimmt, ehe eine eventuelle Störung erkannt wird. Im Anschluss zu den Ventilen kann der Schranklüfter, soweit vorhanden, ebenfalls angesteuert und überprüft werden.

#### 4.7.3 Datum/Uhrzeit einstellen

Drücken Sie <sup>Set</sup>, betätigen Sie dann die Pfeiltasten bis auf dem Bildschirm folgende Anzeige erscheint (Beispiel):

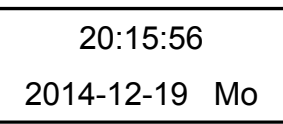

Durch Drücken von Set können Uhrzeit und Datum mit den Pfeiltasten 🔺 💌 bzw. 🤜 ► eingestellt

werden. Zum Bestätigen der Korrektur muss jeweils ebenfalls Set gedrückt werden.

Durch einmaliges Drücken von Agelangen Sie weiter auf den Ferienbetrieb. Durch Drücken von gelangen Sie zurück in den Handbetrieb.

→ Hinweis: Eine korrekt eingestellte Uhr- und Datumsanzeige der Anlage ist zwingend erforderlich, damit die Aufzeichnung der Betriebsstunden und mögliche Störungen nachvollzogen werden können. Die integrierte Uhr arbeitet mit einer Genauigkeit von max. 5 min Abweichung pro Jahr. Eine automatische Umschaltung von Sommer- und Winterzeit erfolgt nicht. Sollten Sie 10 min. keine Taste drücken, stellt sich automatisch der Normalbetrieb ein.

#### 4.7.4 Ferienbetrieb einstellen

→ Hinweis: Der Ferienmodus hat einen reduzierten Betrieb der Kläranlage zur Folge. Er ist nur dann anzuwenden, wenn in dem gewählten Zeitraum kein Abwasser in die Kläranlage eingeleitet wird. Abwasser, das während des Ferienbetriebes in die Anlage gelangt, wird nicht gereinigt. Das Ein- und Ausschalten des Ferienbetriebes erfolgt automatisch zu den von Ihnen eingetragenen Daten.

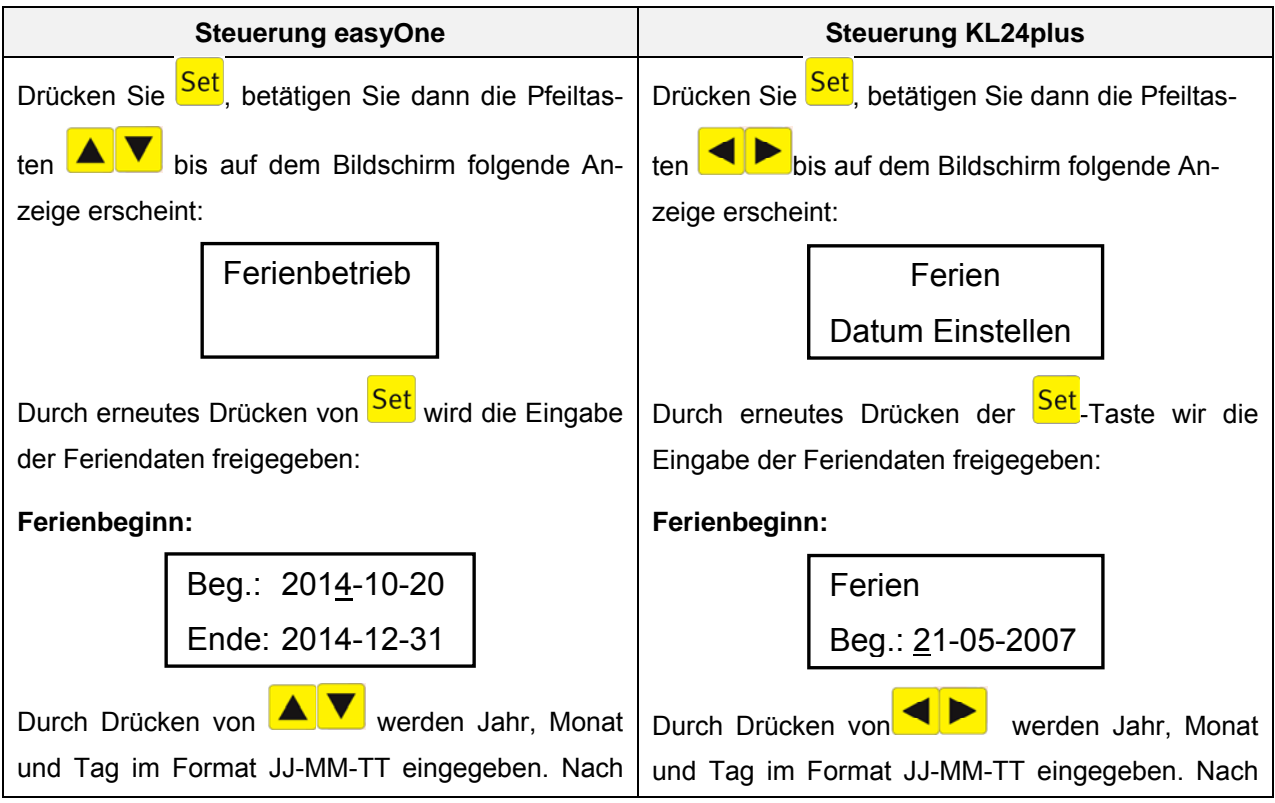

| jeder Jahres-, Monats- oder Tages -Eingabe ist             | jeder Jahres-, Monats- oder Tages -Eingabe ist              |  |  |  |
|------------------------------------------------------------|-------------------------------------------------------------|--|--|--|
| Set zu drücken.                                            | <mark>Set</mark> zu drücken.                                |  |  |  |
| Ferienende:                                                | Ferienende:                                                 |  |  |  |
| Durch Drücken von 🔺 🔻 werden Jahr, Monat                   | Erneutes Drücken der Set Taste und Eingabe des              |  |  |  |
| und Tag im Format TT-MM-JJ eingegeben. Nach                | Enddatums des Ferienbetriebs über die Zifferntas-           |  |  |  |
| jeder Tages-, Monats- oder Jahres-Eingabe ist Set          | ten:                                                        |  |  |  |
| zu drücken.                                                | Ferien                                                      |  |  |  |
| Mit <sup>Set</sup> beenden Sie die Eingabe der Daten für   | Ende.: <u>2</u> 1-05-2007                                   |  |  |  |
| den Ferienbetrieb und speichern diese ab.                  | _                                                           |  |  |  |
| Durch Drücken von <mark>Esc</mark> gelangen Sie zurück zur | Mit der <sup>Set</sup> -Taste speichern Sie die Eingabe der |  |  |  |
| Anzeige des Automatikbetriebes                             | Daten für den Ferienbetrieb und verlassen diese             |  |  |  |
|                                                            | Funktion.                                                   |  |  |  |
|                                                            |                                                             |  |  |  |

→ Hinweis: Der Ferienbetrieb kann maximal für 90 Tage eingestellt werden.

Sollten Sie 2 min keine Taste drücken, stellt sich automatisch der Normalbetrieb ein, ohne dass eine Speicherung des gerade eingegebenen Datums erfolgt.

#### 4.7.5 Fehler auslesen – Alte Störungen

Die Steuerung speichert Störmeldungen und das Bedienen der Ventile über die Funktion "Handbetrieb" im so genannten Logbuch. Über diese Funktion können die vergangenen Störmeldungen mit Datum und Uhrzeit abgerufen werden. Die Meldungen sind bei der easyOne Steuerung als Kodierungen hinterlegt, bei der KL24plusSteuerung können Sie Meldungen im Klartext abgerufen werden. Sie können Meldungen

mithilfe der Pfeiltasten chronologisch aufrufen. Über Esc kann der Menüpunkt wieder verlassen werden. Nachfolgend sind die einzelnen Kodierungen und deren Bedeutung aufgelistet:

| Kodierung | Beschreibung (Bedeutung)                                                       |
|-----------|--------------------------------------------------------------------------------|
| 1         | Netzausfall (Anlage ist stromlos)                                              |
| 2         | Netz zurück (Stromversorgung aktiv)                                            |
| 3         | Verdichter X.X A (Überstrom durch Kurzschluss, Verdichter zieht zu viel Strom) |
| 4         | Verdichter 0.0 A (Stromversorgung ist zu niedrig, Verdichter läuft nicht)      |
| 5         | Handbetrieb (Steuerung wurde manuell über Handbetrieb betrieben)               |
| 6         | Warnung Ueberstau (maximale Füllstand erreicht, Überstauung möglich)           |
| 7         | Min. Fuellstand (Messsystem falsch bzw. undicht)                               |

→ Hinweis: Es können 128 Störmeldungen gespeichert werden. Ist diese Anzahl erreicht, wird jeweils für eine neue Meldung die älteste gelöscht. Der Speicher kann vom Wartungsfachmann in der Serviceebene über den Befehl "Logbuch leeren" gelöscht werden.

#### 4.7.6 Einstellungen anzeigen

Unter diesem Menüpunkt können die aktuellen Einstellungen der Steuerung eingesehen werden. Eine Veränderung dieser Einstellungen ist nicht möglich. Dieser Menüpunkt dient zur Analyse der Einstellungen ohne dabei Änderungen vorzunehmen.

#### 4.7.7 Service Menü

Im Service-Menü können Betriebsparameter verändert werden. Der Zugang ist durch einen Code geschützt, diese zweite Wartungsebene ist ausschließlich qualifiziertem Fachpersonal vorbehalten!

#### 4.8 Sicherungen wechseln

<u>KL24plus Steuerung</u>: Die KL24plus Steuerung verfügt über zwei austauschbare Sicherungen. Die Sicherungen sind auf der Rückseite der Steuerung zu finden.

<u>easyOne Steuerung</u>: Die easyOne Steuerung hat eine interne 3,15 A, träge Sicherung, die nur von einer Elektrofachkraft getauscht werden kann. Dazu müssen 6 außen am Rand der Rückwand sitzende Schrauben gelöst und die Rückwand aus dem Gehäuse samt der Grundplatine, wo die Sicherung sitzt, herausgezogen werden.

Vor dem Wechseln der Sicherungen ist die Steuerung stromlos zu machen.

Verwendete Sicherungen:

| Feinsicherung                 | easyOne Steuerung | KL24plus Steuerung |
|-------------------------------|-------------------|--------------------|
| Hauptsicherung / Zuleitung F1 | 3,15 A, träge     | 6,3 A, träge       |
| Verbraucher F2                | -                 | 2 A, träge         |

#### 4.9 Funktionsweise des Stromausfallmeldegerätes

Für eine Stromausfallmeldung bei Einbehälteranlagen wird ein externes Stromausfallmeldegerät mitgeliefert. In diesem Melder ist der Stecker des Steuerschrankes anzuschließen. Anschließend kann der Melder mit dem Stecker des Steuerschrankes in eine Steckdose gesteckt werden. Dadurch wird der Stromausfallmelder mit Strom versorgt und kann eine Unterbrechung der Stromzufuhr jederzeit registrieren.

Die Wiederkehr der Netzspannung setzt das Gerät ohne weitere Tastenbetätigung zurück in den Überwachungszustand.

Bei Zweibehälteranlagen ist die Stromausfallmeldung bereits in der Steuerung integriert.

Wichtig: Bei einem Stromausfall wird die Einstellung der Uhrzeit / des Datums mittels einer extra Pufferung mit Strom versorgt. Alle gespeicherten Daten wie Betriebsstunden, Programmeinstellungen bleiben auch bei Steuerungen ohne einen Stromausfallmelder erhalten. Bei nicht eingestelltem Datum und Uhrzeit werden jedoch keine wöchentlichen Betriebsstunden der Aggregate mehr abgespeichert. Zukünftige Fehlermeldungen werden mit einem falschen Datum abgespeichert.

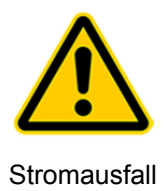

ACHTUNG: Ist die Anlage länger als 24 Stunden vom Netz getrennt, ist eine Reinigung des vorhandenen Abwassers nicht oder nur noch stark eingeschränkt möglich.
Anlage niemals abschalten (Ausnahme sind Wartung von Anlagenteilen und funktionseinschränkende Störungen der Anlage)

20 / 46

## 5. Inbetriebnahme

#### 5. Inbetriebnahme

Bei der Inbetriebnahme wird die Funktionalität der Kleinkläranlage mittels eines Testlaufs überprüft. Zudem umfasst die Inbetriebnahme die Einstellung der Steuerung und die Einweisung des Betreibers.

#### 5.1 Vorbereitung

Für den ordnungsgemäßen Betrieb sind folgende Punkte vor der Inbetriebnahme sicherzustellen:

- Der Schaltschrank sowie die Einbauteile dürfen keine Beschädigungen aufweisen.
- Die Anschlüsse (Zu- und Ablauf) sind sach- und fachgerecht herzustellen (kein Gegengefälle).
- Die Verlegung und Durchführung von Leitungen (Luftschläuche) im Leerrohr muss nach Vorschrift erfolgen.
- Die Funktion der Be- und Entlüftung muss überprüft werden (Rauchpatronen-Test)
- Alle Einbauteile (Belüftung, Heber und Probenahmebehälter) müssen kontrolliert werden.
- Der Schaltschrank muss installiert und der elektrische Anschluss hergestellt werden.
- Die Dichtheit des Behälters ist zu kontrollieren.

#### 5.2 Testlauf

Für die Durchführung eines Testlaufes muss die Anlage mit Wasser gefüllt werden. Die Anlage sollte mindestens 10 cm über den minimalen Wasserstand gefüllt sein, so dass der Ansaugstutzen des Hebers mit Wasser überdeckt wird.

Der Testlauf wird über die Steuerung der Anlage durchgeführt: Bitte schalten hierfür die Anlage nach der Befüllung über den Schuko-Stecker ein.

Die Anlage ist nun betriebsbereit und arbeitet vollautomatisch.

|                | Beim Einschalten des Steuergerätes wird automatisch ein System-Test            |
|----------------|--------------------------------------------------------------------------------|
| System Test    | durchgeführt. Das System wird hochgefahren und die Seriennummer wird           |
|                | angezeigt.                                                                     |
|                | Nachfolgend erscheint der Hinweis, dass die Uhr einzustellen ist. Dieser       |
| System Test    | Hinweis erscheint nur beim ersten System-Test. Wurde das Steuergerät be-       |
| Uhr einstellen | reits vor der ersten Inbetriebnahme eingeschaltet, erscheint dieser Hinweis    |
|                | nicht mehr.                                                                    |
|                | Drücken Sie <sup>Set</sup> , betätigen Sie dann die Pfeiltasten 🔺 💌, bzw. ◀ ►  |
|                | bis auf dem Bildschirm "Uhrzeit / Datum" erscheint. Durch erneutes Drücken     |
| HH:MM:SS       | von <sup>Set</sup> kann nun Uhrzeit und Datum über die Pfeiltasten 🔺 💌, bzw. ◄ |
| 2013-31-01 Mo  | nacheinander eingestellt werden. Zum Bestätigen der einzelnen Punkte           |
|                | muss jeweils Set gedrückt werden.                                              |
|                | Durch Drücken von <sup>Esc</sup> gelangen Sie zurück ins Menü.                 |

## 6. Füllstandmessung

### 6. Füllstandmessung

Die Steuerungen sind serienmäßig mit einem integrierten Drucksensor ausgestattet, über welchen der Füllstand mittels der am Boden des Behälters befestigten Belüftungseinheit (Membranbelüfter) festgestellt werden kann.

Diese Füllstandmessung dient im Wesentlichen:

- 1. der Energieeinsparung bei einem geringen Abwasserzufluss (Unterlasterkennung).
- 2. der Vorbeugung von Schlammabtrieb bei Überstauereignissen (Überlasterkennung)

Im Auslieferungszustand ist diese Funktion ausgeschaltet, so dass die Anlage bei ihrer Inbetriebnahme im Automatikbetrieb unabhängig von der Auslastung - der zulaufenden Abwassermenge - läuft.

#### 6.1 Funktionsweise

H [cm]

100

Der Wasserstand wird über den Druck im Membranbelüfter zu Beginn eines Reinigungszyklus im einstellbaren Messintervall gemessen. Überschreitet der Füllstand im Behälter eine vorher eingestellte Füllstandhöhe ("Füllstandmessung" in der Serviceebene), startet die Anlage einen Reinigungszyklus. Wird der eingestellte Füllstand nicht erreicht, geht die Anlage automatisch für das eingestellte Intervall in Zykluspause. Hierbei wird nur so viel Sauerstoff in die Anlage gepumpt, dass die Biologie erhalten bleibt. Während der Zykluspause wird in eingestellten Messintervallen weiterhin der Wasserstand gemessen. Sollte nach einer gewissen Zeit wieder ausreichend Abwasser der Anlage zugelaufen sein, so schaltet die Steuerung nach Erreichen des eingestellten Füllstandes in den normalen Reinigungszyklus um.

#### 6.2 Aktivierung der Füllstandmessung

Der Behälter muss mit Wasser bis zu der Füllstandhöhe gefüllt werden, an der ein Reinigungszyklus ausgelöst werden soll. Dieser Wasserstand ist abhängig von der Geometrie des Behälters und der angeschlossenen EW-Anzahl.

Die empfohlenen Füllstandhöhen über dem minimalen Wasserstand sind für die Kunststoffbehälter der Baureihe Carat / Carat XL in der nachfolgenden Tabelle angegeben.

→ Hinweis Für die Aktivierung der Füllstandmessung ist eine Kalibrierung durchzuführen. Die Kalibrierung sollte bei jeder Wartung und mindestens einmal im Jahr durchgeführt werden, da sich im laufenden Betrieb Druckänderungen an der Membran der Belüftung ergeben können.

160

175

| Tabelle 1. Emplomente Emstellung der Tunstandshohen. |       |       |       |       |       |        |  |  |
|------------------------------------------------------|-------|-------|-------|-------|-------|--------|--|--|
| Carat                                                |       |       |       | Cara  | at XL |        |  |  |
| Тур                                                  | 2.700 | 3.750 | 4.800 | 6.500 | 8.500 | 10.000 |  |  |

130

155

Tabelle 1: Empfohlene Einstellung der Füllstandshöhen:

115

### 1. Schritt: Kalibrieren des Drucksensors

Das Kalibrieren des Sensors ist für die erste Inbetriebnahme zwingend erforderlich. Bitte gehen Sie dazu sorgfältig die folgenden Punkte der Reihe nach durch:

| Service Menue                                                                                                    | Gehen Sie zum Menü-Punkt "Service Code", drücken Sie die Set<br>geben Sie nach Aufforderung folgenden Code ein: 9999                                                                                                    |  |  |  |  |
|----------------------------------------------------------------------------------------------------|----------------------------------------------------------------------------------------------------|--|--|--|--|
| Kalibrieren?<br>Nein                                                                                                    | Wählen Sie über die Pfeiltasten <b>A V</b> die Option "Kalibrieren Ja" und be-<br>stätigen Sie mit der <sup>Set</sup> -Taste. Damit startet die Kalibrierung automatisch.                                                                     |  |  |  |  |
| Messung laeuft                                                                                                    | Es erfolgen automatisch 3 Messvorgänge                                                                                                    |  |  |  |  |
| <b>Eingabe aktueller</b><br><b>Füllstand: 000 cm</b><br>Geben Sie hier den aktuellen, von Ihnen mit Zollstock gemesse<br>ein (gemessen von Behältersohle bis Wasseroberfläche) und be<br>mit Set. |                                                                                                    |  |  |  |  |
| Abspeichern?<br>xxx cm Nein                                                                                                    | Das nun eingegebene Maß wird noch einmal angezeigt. Wählen Sie über die<br>Pfeiltasten , Abspeichern Ja" und bestätigen Sie mit der Set<br>Die Kalibrierung ist damit beendet und Sie können diesen Menüpunkt mit der<br>Esc Taste verlassen. |  |  |  |  |

#### 2. Schritt: Einstellen der Steuerungsparameter

Das Einstellen der Steuerungsparameter für die Füllstandmessung ist für eine korrekte Funktion der Anlage zwingend erforderlich. Bitte gehen Sie dazu sorgfältig die folgenden Punkte der Reihe nach durch:

| Service Menue                   | Gehen Sie zum Menüpunkt "Service Menue", drücken Sie die Set-Taste und geben Sie nach Aufforderung den allgemeinen Service-Code X.X.X.X ein.                                                                                                    |
|---------------------------------|----------------------------------------------------------------------------------------------------|
| Fuellstandmess.                 | Wählen Sie über die Pfeiltasten <b>A V</b> "Füllstandmessung" aus und bestä-<br>tigen Sie mit der <sup>Set</sup> -Taste.                                                                                                    |
| Füllstand<br>Start ab: 000 cm   | Geben Sie hier den Wasserstand ein, ab welchem ein Reinigungszyklus ge-<br>startet werden soll. Bestätigen Sie diesen mit der <sup>Set</sup> -Taste.                                                                                                    |
| Warnung Ueberstau<br>ab: 000 cm | Bei Abspeicherung des Wertes 000 cm bleibt diese Warnmeldung deaktiviert.                                                                                                    |
| Messintervall<br>04 h           | Das Messintervall der Füllstandmessung wird über die Pfeiltasten <b>T</b> in<br>stündlichen Abständen verändert. Durch die <sup>Set</sup> -Taste kann das eingestellte<br>Messintervall bestätigt werden. Dieser Menüpunkt verfügt über eine Stan-<br>dardeinstellung und kann in der Regel beibehalten werden. |

Zur Aktivierung der Überstauwarnung ist die Höhe zwischen der Behältersohle und der Notüberlauf-Unterkante des Probenahmebehälters abzumessen. Die Füllstandhöhe der Überstauwarnung sollte ca. 5 bis 10 cm unterhalb des Notablaufes liegen.

Diese Höhe muss anschließend unter dem Menüpunkt "Warnung Überstau" über die Pfeiltasten 🔺

eingegeben und mit der Set Bei Abspeicherung des Wertes 000 cm ist die Warnmeldung bei Überstauung deaktiviert.

# 6. Füllstandmessung

#### 3. Schritt: Funktionskontrolle

Die Füllstandmessung kann nun auch im Handbetrieb zur Kontrolle manuell aktiviert werden. Dazu muss

im Menüpunkt Handbetrieb die Füllstandmessung über die <sup>Set</sup>-Taste eingeschaltet werden. Die Steuerung führt nach dem Einschalten eigenständig eine Messung aus. Nach Ablauf der Messung erscheint im Display die gemessene Füllstandhöhe.

# 7. Betrieb und Wartung

#### 7. Betrieb und Wartung

Das Verfahren der vorliegenden Kläranlage besteht in einer komplett belüfteten Anlage ohne eine anaerobe Vorklärstufe. Es ist deshalb unbedingt sicherzustellen, dass die Steuerung und der Verdichter nicht ausgeschaltet wird – außer zur Wartung durch das Fachpersonal.

#### 7.1 Betriebshinweise

Grundsätzlich sind der Anlage nur Stoffe zuzuführen, welche in ihrer Charakteristik häuslichem Schmutzwasser entsprechen.

Biozide, toxisch wirkende oder biologisch nicht verträgliche oder abbaubare Stoffe dürfen nicht in die Anlage gelangen, da sie zu biologischen Prozessproblemen führen. Insbesondere dürfen nicht eingeleitet werden:

- Niederschlagswasser von Dach- und Hofflächen,
- Fremdwasser (z.B. Dränwasser),
- Rückstände aus der Tierhaltung in fester und flüssiger Form,
- Gewerbliches oder landwirtschaftliches Schmutzwasser, soweit es nicht mit häuslichem Schmutzwasser vergleichbar ist,
- Chemikalien, Pharmazeutika, Mineralöle, Lösungsmittel,
- Kühlwasser,
- Grobstoffe in Form von Essensresten, Kunststoffen und Hygieneartikeln, Kaffeefiltertüten, Flaschenverschlüssen und anderen Haushaltsartikeln,
- Milch und Milchprodukte,
- Ablaufwasser von Schwimmbecken,
- größere Mengen Blut.

Bei Anfall größerer Mengen von Fetten oder pflanzlichen Ölen ist es zu empfehlen, die fetthaltigen Abwässer in einem der Kläranlage vorgeschalteten Fettabscheider vorzureinigen (Vorsicht: In den Fettabscheider dürfen keine Fäkalien eingeleitet werden!).

Im Folgenden sind noch mal einzelne Stoffe aufgeführt, welche nicht über die Kläranlage entsorgt werden dürfen:

| Feste oder flüssige Stoffe,<br>die nicht in den Ausguss<br>bzw. in die Toilette gehören: | Was sie anrichten:                                       | Wo sie gut aufgehoben<br>sind: |
|------------------------------------------------------------------------------------------|----------------------------------------------------------|--------------------------------|
| Asche                                                                                    | Zersetzt sich nicht                                      | Mülltonne                      |
| Chemikalien                                                                              | Vergiften das Abwasser                                   | Sammelstellen                  |
| Desinfektionsmittel                                                                      | Tötet Bakterien                                          | Nicht verwenden                |
| Farben                                                                                   | Vergiften das Abwasser                                   | Sammelstelle des Landkreises   |
| Frittierfett                                                                             | Lagert sich in Rohren ab und führt zu Verstopfun-<br>gen | Mülltonne                      |
| Heftpflaster                                                                             | Verstopft die Rohre                                      | Mülltonne                      |
| Kippen                                                                                   | Lagern sich in der Anlage ab                             | Mülltonne                      |
| Kondome                                                                                  | Verstopfungen                                            | Mülltonne                      |
| Korken                                                                                   | Lagern sich in der Anlage ab                             | Mülltonne                      |
| Medikamente                                                                              | Vergiften das Abwasser                                   | Sammelstellen, Apotheken       |

# 7. Betrieb und Wartung

| Feste oder flüssige Stoffe,                                            | Was sis anniakton.                                                                  | Wo sie gut aufgehoben         |  |  |
|------------------------------------------------------------------------|-------------------------------------------------------------------------------------|-------------------------------|--|--|
| die nicht in den Ausguss<br>bzw. in die Toilette gehören:              |                                                                                     | sind:                         |  |  |
| Motoröl                                                                | Vergiften das Abwasser                                                              | Sammelstellen, Tankstellen    |  |  |
| Ölhaltige Abfälle                                                      | Vergiften das Abwasser                                                              | Sammelstellen, Tankstellen    |  |  |
| Pflanzenschutzmittel                                                   | Vergiften das Abwasser                                                              | Sammelstelle des Landkreises  |  |  |
| Pinselreiniger                                                         | Vergiften das Abwasser                                                              | Sammelstelle des Landkreises  |  |  |
| Putzmittel, außer solche, die<br>chlorfrei (umweltverträglich)<br>sind | Vergiften das Abwasser, zerfressen Rohrleitungen und Dichtungen                     | Sammelstelle des Landkreises  |  |  |
| Rasierklingen                                                          | Verletzungsgefahr für die Arbeiter in Kanalisation und Klärwerk                     | Mülltonne                     |  |  |
| Rohrreiniger                                                           | Zerfressen Rohrleitungen und Dichtungen, vergiften das Abwasser                     | Sammelstelle des Landkreises  |  |  |
| Schädlingsbekämpfungsmittel                                            | vergiften das Abwasser                                                              | Sammelstelle des Landkreises  |  |  |
| Slipeinlagen                                                           | Führen zu Verstopfungen, nicht zersetzbare Plas-<br>tikfolien verschandeln Gewässer | Mülltonne                     |  |  |
| Speiseöl                                                               | Führt zu Ablagerungen und Rohrverstopfungen                                         | Sammelstellen des Landkreises |  |  |
| Speisereste                                                            | Führen zu Verstopfungen, locken Ratten an                                           | Mülltonne                     |  |  |
| Tapetenkleister                                                        | Führt zu Verstopfungen                                                              | Sammelstelle des Landkreises  |  |  |
| Textilien (z. B. Nylonstrümpfe,<br>Putzlappen, Taschentücher<br>etc.)  | Verstopfen Rohrleitungen, können ein Pumpwerk lahm legen                            | Altkleidersammlung            |  |  |
| Verdünner                                                              | Vergiftet das Abwasser                                                              | Sammelstelle des Landkreises  |  |  |
| Vogelsand, Katzenstreu                                                 | Führt zu Ablagerungen und Rohrverstopfungen                                         | Mülltonne                     |  |  |
| Wattestäbchen                                                          | Verstopfen die Anlage                                                               | Mülltonne                     |  |  |
| WC-Steine                                                              | Vergiften das Abwasser                                                              | Nicht verwenden               |  |  |
| Windeln                                                                | Verstopfen die Rohre                                                                | Mülltonne                     |  |  |
| Zementwasser                                                           | Lagert sich ab, verbetoniert                                                        | Fachfirma besorgen            |  |  |

#### 7.2 Wartung und Instandhaltung durch einen Wartungsfachmann

Die Wartung ist von einem Fachbetrieb (Fachkundigen)<sup>1</sup> in regelmäßigen Zeitabständen (alle 6 Monate) durchzuführen. Es gelten zusätzlich die in der wasserrechtlichen Einleiterlaubnis von der örtlichen Wasserbehörde festgelegten Zeitintervalle und Arbeiten. Hierfür hat der Eigentümer der Anlage mit einem qualifizierten Fachmann einen Wartungsvertrag abzuschließen.

**Hinweis** Bei den Nachrüstarbeiten oder Arbeiten im Rahmen der Wartung an den elektrischen Bauteilen der Anlage, muss der Streuerschrank stromlos gemacht werden.

Folgende Arbeiten sind im Rahmen der Wartung durchzuführen:

- Einsichtnahme in das Betriebsbuch mit Feststellung des regelmäßigen Betriebes (Soll-Ist-Vergleich),
- Kontrolle der Luftfilter des Luftverdichters und der Zu- und Abluftöffnungen des Steuerschrankes,
- Wartung des Luftverdichters nach Herstellerangaben.
- Funktionskontrolle der betriebswichtigen maschinellen, elektrotechnischen und sonstigen Anlagenteile wie: Belüfter, Heber, Steuergerät, Ventile,
- Kalibrierung der Füllstandsmessung
- Prüfung der Schlammhöhe. Gegebenenfalls ist die Schlammabfuhr durch den Betreiber zu veranlassen,
- Durchführung von allgemeinen Reinigungsarbeiten, z.B. Beseitigung von Ablagerungen,
- Überprüfung des baulichen Zustandes der Anlage,
- Kontrolle der ausreichenden Be- und Entlüftung,
- Untersuchung im Belebungsbecken:
  - Gleichmäßiges Belüftungsbild (Blasenbild),
  - Sauerstoffkonzentration (O<sub>2</sub>/l > 2 mg) ggf. Anpassen der Betriebszeiten des Verdichters,
  - Schlammvolumenanteil SV30 (Sollte das Schlammvolumen über 700 ml/l betragen, ist eine Entschlammung erforderlich)

Durchgeführte Wartungsarbeiten, sowie eventuell festgestellte Schäden oder ausgeführte Reparaturen und sonstige Veranlassungen sind von der Wartungsfirma in einem Wartungsbericht zusammenzufassen. Ein entsprechender Vordruck befindet sich im Anhang. Die Feststellungen der Untersuchungen sind gleichfalls im Wartungsbericht zu dokumentieren. Der Wartungsbericht ist dem Betreiber der Anlage zu übergeben, damit dieser auf Verlangen der zuständigen Behörde vorgelegt werden kann. Der Wartungsbericht ist dem Betriebshandbuch beizufügen. Bitte bewahren Sie das Betriebsbuch gut zugänglich auf.

**Hinweis:** Ausfälle der Anlage aufgrund von mangelhafter Wartung (z.B. des Verdichters) schließt einen kostenlosen Ersatz im Rahmen der Gewährleistung aus.

<sup>&</sup>lt;sup>1</sup> Fachbetriebe sind betreiberunabhängige Betriebe, deren Mitarbeiter (Fachkundige) aufgrund ihrer Berufsausbildung und der Teilnahme an einschlägigen Qualifizierungsmaßnahmen über die notwendige Qualifikation für Betrieb und Wartung von Kleinkläranlagen verfügen.

#### 7.3 Bestimmung der Entschlammung

#### **Definition:**

Zur Ermittlung der Notwendigkeit einer Entschlammung der Kläranlagen, ist bei den Wartungsintervallen eine Absetzprobe durchzuführen. Für diese Absetzprobe wird der SV30 (VS) gemessen. Der SV30 ist das Schlammvolumen, das 1 000 ml Belebtschlamm nach einer Absetzzeit von 30 Minuten einnimmt. Es ist ein Maß für die Schlammmenge, die in der Kläranlage vorliegt.

Die Bestimmung des Schlammvolumens ist in der DIN EN 14702-1 geregelt.

Bei hohen Schlammvolumen (> 250 ml/l) gelten die Werte einer unverdünnten SV30-Messung nach Norm als nicht repräsentativ.

<u>Grund:</u> In dem verhältnismäßig engen Messzylinder entsteht ein veränderter Absetzvorgang, da die Wände des Gefäßes und die Wechselwirkungen der einzelnen Flocken untereinander gestört werden.

Daher ist bei höheren Schlammvolumen (> 250 ml/l) mit einer Verdünnung zu messen. Zu diesem Zweck muss eine weitere Probe mit Ablaufwasser verdünnt werden. Dazu wird Wasser aus der Probenahme oder dem Klarwasserüberstand entnommen. Das Volumenverhältnis kann 1+1, 1+2 oder 1+3 betragen und mit dem Verdünnungsfaktor 2, 3 oder 4 multipliziert. Für die Angabe des Ergebnisses wird die Verdünnung verwendet, bei der der Wert zuerst unter 250 ml/l liegt.

#### Durchführung (Empfehlung):

1. Messreihe:

In den 1. Messzylinder wird die entnommene Schlammprobe bis zur 1.000 ml Markierung eingefüllt. Diese Probe stellt das unverdünnte Schlammvolumen dar. Liegt der SV30 < 250 ml/l so gilt dieser Wert als repräsentativ.

In den 2. Messzylinder wird parallel eine verdünnte Probe angesetzt. Die Verdünnung sollte nach unserer Empfehlung im Verhältnis 1+2 liegen (330 ml Schlamm und 670 ml Ablauf). Der abgelesene Wert ist dann mit dem Verdünnungsfaktor 3 zu multiplizieren (siehe nachfolgende Tabelle).

2. Messreihe:

Liegen die Schlammvolumen in den beiden Messzylindern der 1. Messreihe > 250 ml/l, so ist die Messung mit der 1+3 Verdünnung zu wiederholen.

Eine Entschlammung ist erst dann erforderlich, sobald die Ergebnisse sowohl bei verdünnter als auch unverdünnter Messung einen SV30 von > 700 ml/l ergeben.

| Vers. | Messzylinde | er gefüllt mit | Ablesung | Ablesung A U S W E R T U N G |        |               |               |  |  |
|-------|-------------|----------------|----------|------------------------------|--------|---------------|---------------|--|--|
| Nr.   | Belebt-     | Ablauf         | verdünnt | Verdünnung                   | Verd.  | SV30          | Eintragung    |  |  |
|       | schlamm     | ml/l           | ml/l     |                              | Faktor | ml/l          | SV30          |  |  |
|       | ml/l        |                |          |                              | f      |               | ml/l          |  |  |
| Bsp.  | 500         | 500            | 225      | 500 + 500 = 1+1              | 2      | 225 x 2 = 450 | 450 (225 x 2) |  |  |
| Bsp.  | 330         | 670            | 210      | 330 + 670 = 1+2              | 3      | 210 x 3 = 630 | 630 (210 x 3) |  |  |

Die nachstehende Tabelle kann zur Auswertung der SV30-Messung herangezogen werden.

Tabelle: Auswertung für unverdünnten SV30 > 250 ml/l

# 7. Betrieb und Wartung

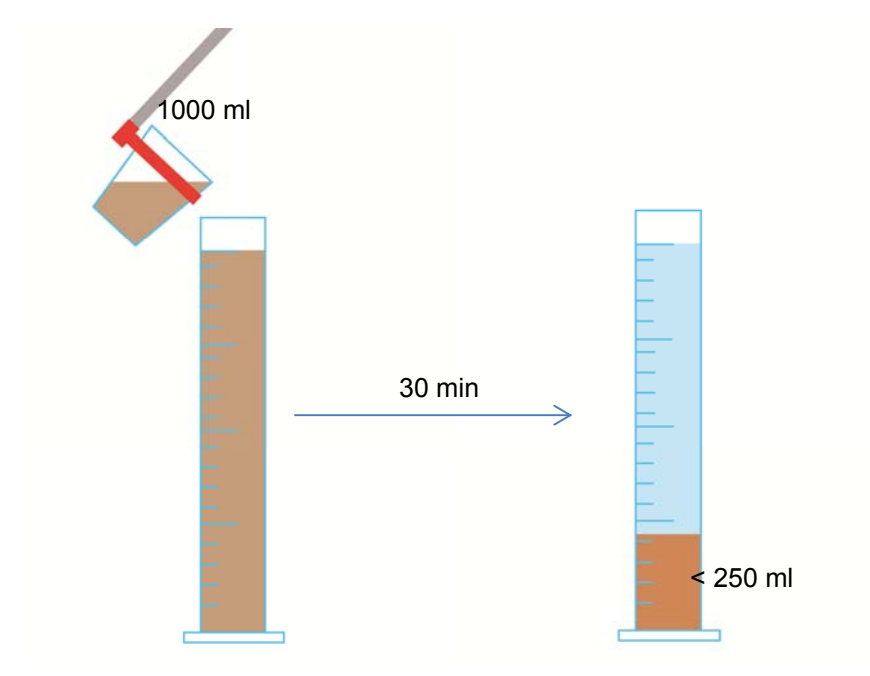

Abbildung 10: Schlammvolumen-Messung mit unverdünnter Belebtschlammprobe

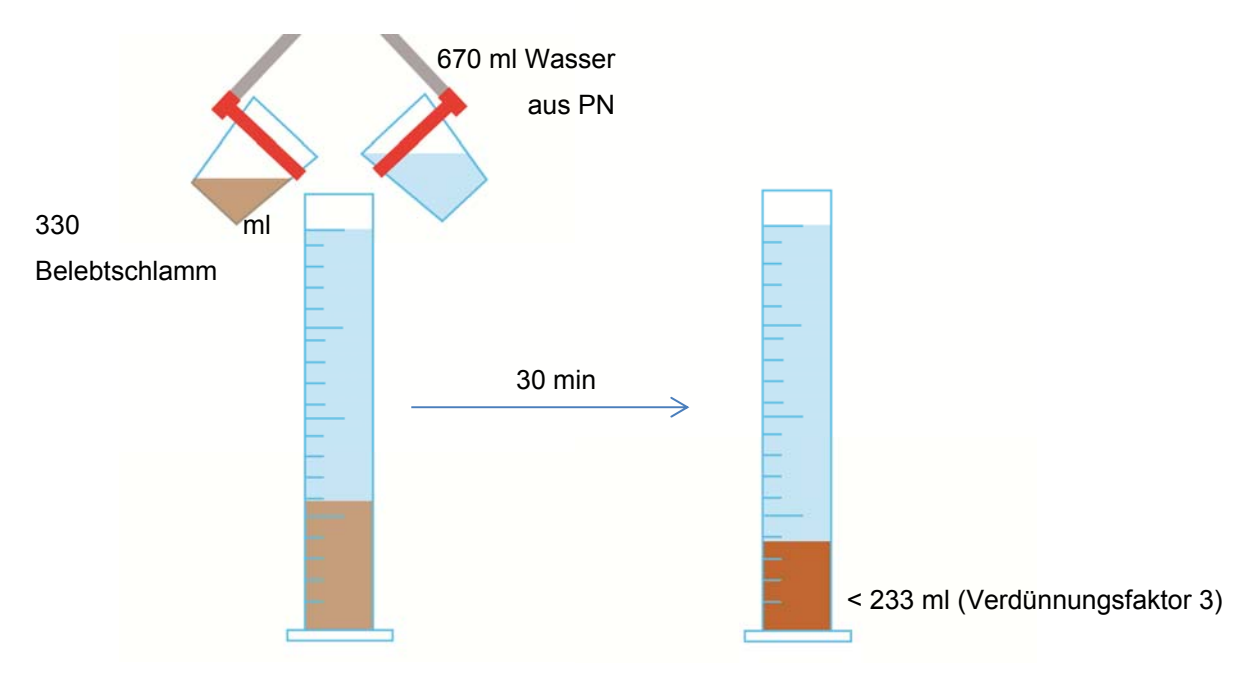

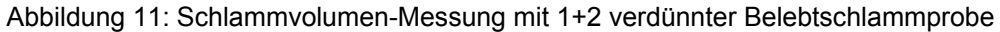

#### 7.4 Entschlammungsanleitung

Die Entschlammung einer Einbehälteranlage darf nur über das integrierte Entschlammungsrohr erfolgen. Bei Mehrbehälteranlagen bzw. bei Anlagen mit mehreren Behältern ist die Entschlammung des ersten Behälters ausreichend, da die einzelnen Kammern bzw. Behälter getaucht miteinander verbunden sind. Bei einer Entschlammung der Kläranlage ist nach folgenden Punkten vorzugehen:

- 1. Entfernen der Abdeckung
- 2. Bei Einbehälteranlagen befindet sich unter der Abdeckung eine zweite Abdeckung mit einer Öffnung zur Schlammabsaugung.
- 3. Absaugrohr durch die Öffnung in das Standrohr bis zum Boden einführen und vollständig Absaugen bis kein Wasser in das Absaugrohr nachläuft.

Bei Zweibehälteranlagen den ersten Behälter vollständig entleeren. Bei der Entleerung fliest Wasser- Schlammgemisch aus dem zweiten Behälter zurück. Es ist so lange abzupumpen, biss kein Wasser mehr nachfließt. Bei Vierbehälteranlagen sind die ersten beiden Behälter vollständig zu entleeren.

4. Entfernen der Ablagerungen auf der Wasseroberfläche und auf allen sichtbaren Flächen (Tauchwand, Probeentnahmebehälter, Heber), Abwaschen der sichtbaren Oberflächen.

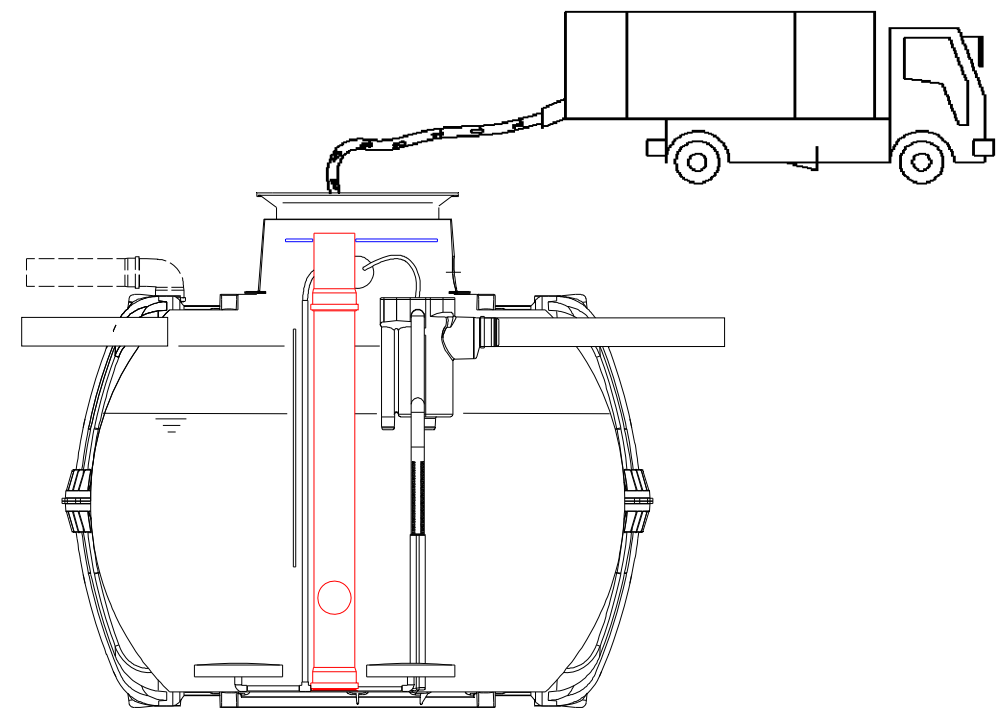

Abbildung 12: Entschlammung der Kläranlage über integriertes Entschlammungsrohr

## 8. Störungsmeldungen und Störungsbehebung

Technische Störungen des Anlagenbetriebes (Ausfall eines Aggregates) werden auf dem Display der Steuerung angezeigt.

#### 8.1 Störmeldung in der Anzeige

Störungen werden als Text bzw. als Nummern-Kodierung auf der Flüssigkristallanzeige der Steuerung angezeigt. Die Betriebskontrolllampe leuchtet bei einer Störung rot auf.

Die Nummern-Kodierung der Störungen ist nachfolgend erläutert:

- 1. Netzausfall (Anlage ist stromlos)
- 2. Netz zurück (Anlage bekommt wieder Strom)
- 3. Verdichter hat Überstrom
- 4. Verdichter Stromversorgung zu niedrig
- 5. Handbetrieb

Die Anzeigen Nr. 2 (Netz zurück) und Nr. 5 (Handbetrieb) sind keine Störungen im eigentlichem Sinne. Sie werden nur als Störmeldungen registriert zur besseren zeitlichen Eingrenzungen von evtl. eingetretenen Störungen bzw. Überwachung von manuellen Aktivitäten an der Steuerung.

| Anzeige                                   | Mögliche Ursache                                                                                                    | Behebung                                                                                                    |  |  |  |
|-------------------------------------------|----------------------------------------------------------------------------------------------------|----------------------------------------------------------------------------------------------------|--|--|--|
| Netzausfall<br>Keine Anzeige, keine Lampe | <ul> <li>Stromausfall</li> <li>Anlage abgeschaltet</li> <li>Am Schaltschrank<br/>liegt keine Spannung<br/>an</li> </ul> | <ul> <li>Überprüfen Sie die Stromzufuhr zur Anlage<br/>und zur Steuerung</li> <li>Anlage wieder einschalten</li> <li>Zuleitung zum Schaltschrank überprüfen</li> <li>Stromausfall abwarten</li> </ul> |  |  |  |
| Keine Anzeige, Lampe leuchtet<br>grün     |                                                                                                    | <ul> <li>Anlage abschalten und nach 10 Sekunden<br/>wieder einschalten.</li> </ul>                                                                                                    |  |  |  |
| Netz zurück                               | <ul> <li>Stromversorgung<br/>wieder vorhanden</li> </ul>                                                                |                                                                                                    |  |  |  |
| Uhr stellen                               | <ul> <li>Interne Uhr/Datum<br/>nicht eingestellt</li> </ul>                                                             | <ul> <li>Über Menüpunkt Datum und Uhrzeit einstel-<br/>len</li> </ul>                                                                                                    |  |  |  |
| Verdichter **Überstrom**                  | Kurzschluss                                                                                                    | <ul> <li>Zuleitung zum Schaltschrank überprüfen</li> </ul>                                                                                                    |  |  |  |
| Verdichter **Strom zu niedrig**           | <ul> <li>Verdichter arbeitet<br/>nicht / nimmt keinen<br/>Strom auf</li> </ul>                                          | <ul> <li>Überprüfen Sie den Verdichter über Handbe-<br/>trieb</li> <li>Austausch des Verdichters</li> </ul>                                                                                           |  |  |  |
| Handbetrieb                               | <ul> <li>Anlage wurde manu-<br/>ell im Handbetrieb<br/>aktiviert</li> </ul>                                             |                                                                                                    |  |  |  |

Tabelle 2: Störungsursachen und Störungsbehebung

# 8. Störungsmeldungen und Störungsbehebung

| Beobachtung                                                                          | Mögliche Ursache                                                                                                    | Behebung                                                                                                    |
|--------------------------------------------------------------------------------------|----------------------------------------------------------------------------------------------------|----------------------------------------------------------------------------------------------------|
| Der Wasserstand ist<br>ungewöhnlich hoch.                                            | <ul> <li>Anlage läuft im Ferienbetrieb,</li> <li>Anlage läuft ständig in Zykluspause,</li> <li>Steuerungseinstellungen sind falsch,</li> <li>Der Ablaufheber ist verstopft,</li> <li>Der Luftschlauch zum Ablaufheber ist<br/>undicht,</li> <li>Hochwasser im Vorfluter lässt Wasser aus Anlage nicht ablaufen</li> <li>Steuerung ist defekt.</li> </ul> | <ul> <li>Beenden des Ferienbetriebes</li> <li>Überprüfen der Steuerungseinstellungen durch den Wartungsfachmann</li> <li>SBR-Reaktor abpumpen lassen und Heber reinigen</li> <li>SBR-Reaktor abpumpen lassen und Schlauchverbindungen abdichten</li> <li>Hochwasser abwarten,</li> <li>Mit Wartungsfirma in Kontakt setzen</li> </ul> |
| Die Anlage riecht,<br>das gereinigte Ab-<br>wasser ist trüb bzw.<br>verfärbt         | <ul> <li>Es wird zu wenig Luft in die Anlage<br/>eingetragen</li> <li>Einseitige Belüftung durch defekte<br/>Membraneinheit</li> </ul>                                                                                                    | <ul> <li>Belüftungszeit durch Servicefir-<br/>ma erhöhen lassen</li> <li>Überprüfung des Belüftungsbil-<br/>des, mit Wartungsfirma in Kon-<br/>takt setzen</li> </ul>                                                                                                    |
| Belüftungsbild ist<br>einseitig bzw. es<br>steigen punktuell<br>große Luftblasen auf | Membraneinheit defekt                                                                                                    | Mit Wartungsfirma in Kontakt setzen                                                                                                    |

# 8.2 Ungewöhnliche Wasserstände - Beheben einer Störung

## 9. EG-Übereinstimmungserklärung

Hersteller: Otto Graf GmbH Carl-Zeiss-Straße 2-6 DE-79331 Teningen

erklärt hiermit, dass das Produkt **easyOne** Kleinkläranlage den Bestimmungen folgender Richtlinien entspricht:

- **2006/42/EG** Richtlinie des europäischen Parlaments und des Rates vom 17. Mai 2006 über Maschinen und zur Änderung der Richtlinie 95/16/EG.
- 2006/95/EG "Richtlinie des Rates betreffend elektrische Betriebsmittel zur Verwendung innerhalb bestimmter Spannungsgrenzen"

Folgende harmonisierte Normen wurden angewendet:

- EN 60204-1 Elektrische Ausrüstung von Maschinen, Teil1: Allgemeine Anforderungen
- **EN ISO 13849-1** Sicherheit von Maschinen Sicherheitsbezogene Teile von Steuerungen Teil 1: Allgemeine Gestaltungsleitsätze

Diese EG-Konformitätserklärung verliert ihre Gültigkeit, wenn das Produkt ohne Zustimmung verändert wird.

Teningen, 13.01.14

Arne Schröder (Teamleiter Produktmanagement)

## 10. Leistungserklärung

# Leistungserklärung easyOne

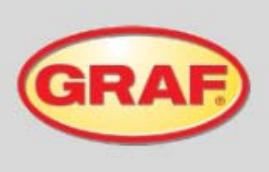

| 1. | Eindeutiger Kenncode des Produkttyps                                                                                                    | Kleinkläranlage nach EN 12566-3                                                                                                    |
|----|----------------------------------------------------------------------------------------------------|----------------------------------------------------------------------------------------------------|
| 2. | Typen-, Chargen- oder Seriennummer oder ein anderes<br>Kennzeichen zur Identifikation des Bauprodukts gemäß<br>Artikel 11 Absatz 4                                      | easyOne 5-18 Einwohner<br>Typengröße und Seriennummer am Typenschild des<br>Schaltschrankes                                                                |
| 3. | Vom Hersteller vorgesehener Verwendungszweck oder<br>vorgesehene Verwendungszwecke des Bauprodukts<br>gemäß der anwendbaren harmonisierten technischen<br>Spezifikation | Reinigung von häuslichem Schmutzwasser für bis zu 150 L<br>pro Einwohner und Tag mit einer Schmutzfracht von maximal<br>0,06 kg/BSBs pro Einwohner und Tag |
| 4. | Name, eingetragener Handelsname oder eingetragene<br>Marke und Kontaktanschrift des Herstellers gemäß Artikel<br>11 Absatz 5                                            | Otto Graf GmbH Kunststofferzeugnisse<br>Carl-Zeiss-Str. 2-6<br>79331 Teningen<br>Deutschland                                                               |
| 5. | System oder Systeme zur Bewertung und Überprüfung<br>der Leistungsbeständigkeit des Bauprodukts gemäß<br>Anhang V                                                       | System 3                                                                                                    |

## 7. Erklärte Leistung

|                    | Leistung                                                                                              |                                                     | Prüfberichtsnummer                                                       |  |  |
|--------------------|----------------------------------------------------------------------------------------------------|-----------------------------------------------------|--------------------------------------------------------------------------|--|--|
| Reinigungsleistung | CSB: 94,2 %<br>BSBs: 98,0 %<br>NH <sub>4</sub> -N: 98,3 %<br>N <sub>ge6</sub> : 87,0 %<br>AFS: 96,3 % | 43 mg/l<br>7 mg/l<br>0,5 mg/l<br>7,9 mg/<br>14 mg/l | PIA2014-216B14.01.f.01                                                   |  |  |
| Wasserdichtheit    | Bestanden                                                                                             |                                                     | PIA2008-WD-AT0805-1027a (Carat)<br>PIA2010-WD-1005-1027 (Carat XL)       |  |  |
| Standsicherheit    | Bestanden                                                                                             |                                                     | PIA2008-ST-AT0710-1020+DH (Carat)<br>PIA2010-ST-PIT-1005-1027 (Carat XL) |  |  |
| Dauerhaftigkeit    | Bestanden                                                                                             |                                                     | PIA2008-ST-AT0710-1020+DH (Carat)<br>PIA2010-ST-PIT-1005-1027 (Carat XL) |  |  |
| Brandverhalten     | Klasse E                                                                                              |                                                     | PIA2013-BV-1306 1039 (Carat)<br>KB-Hoch-121316 (Carat XL)                |  |  |

# 8. Die Leistung des Produktes gemäß den Nummern 1 und 2 entspricht der erklärten Leistung nach Nummer 7. Verantwortlich für die Erstellung dieser Leistungserklärung ist allein der Hersteller gemäß Nummer 4.

Unterzeichnet für den Hersteller und im Namen des Herstellers von:

i.V. Arne Schröder Teamleiter Produktmanagement

Teningen, 13.01.2015

# 11. Technische Daten

## 11. Technische Daten

#### 11.1 Technische Daten der easyOne Steuerung

Speicherprogrammierbare Mikrocontrollersteuerung

- o Sicherung (intern) T3,15A
- o Weitbereichsnetzteil 100-240 VAC / 50-60 Hz
- o Echtzeituhr mit Abweichung 5 min/a, akkugepuffert
- o Logbuch, nullspannungssicher
- o Kabelbruchüberwachung für Verdichter durch Messung der Ausgansströme
- Betriebs-/Störmeldeanzeige mit LED (grün/rot)
- Betriebstemperaturbereich 0°C ...+55°C
- o zul. Temperaturbereich ohne Betrieb -20°C ... +85°C
- o relative Luftfeuchte 10...95%, keine Betauung
- o Schutzgrad IP54
- o 4-Tasten-Bedienfeld bei easyOne Steuerung, 14-Tasten bei KL24plus Steuerung
- o Anzeige:

easyOne Steuerung: 2 Zeilen á 16 Zeichen mit Hintergrundbeleuchtung KL24plus Steuerung: Grafikdisplay für KL24plus mit 128x32 Pixel

#### Ausgänge:

- Verdichter 230 VAC 50 Hz (Standard)
- o 2 bzw 3 Schrittmotoren 24 VDC für Druckluftstrom
- Dosierpumpe 24 VDC / < 250 mA für Phosphatfällung oder Kohlenstoffzudosierung
- externe Warnleuchte 24 VDC / < 26 mA

## 11. Technische Daten

#### 11.2 Technische Daten der KL24plus Steuerung

Mikrocontroller mit internem FLASH, RAM, ADC.

Galvanische Trennung zw. interner Schaltung und Ausgängen.

Ausgänge:

Relais-Ausgänge für 230 VAC Verbraucher:

- Kompressor: Summenstrom max. 6 A

- UV-Modul: Summenstrom max. 2 A

Halbleiter-Ausgänge für 24 VDC Verbraucher:

- 4 Ventile Schrittmotoren max. 0,4A/Wicklung

- Dosierpumpe, Lüfter, externer Warnmelder Ausgangsstrom je Ausgang max.0,4A;

Summenstrom über alle Ausgänge < 0,7A

Die Ausgänge Phosphatpumpe, UV-Lampe und Lüfter gibt es nur in der KL24plus.

Kabelbruchüberwachung für Ausgänge (Verdichter, Schrittmotoren, Schlauchpumpe, UV-Lampe) durch Messung der Ausgangströme.

Störmeldeanzeige über LED (rot/grün), Summer (mind. 8 h bei Netzausfall in Betrieb) und Relaiskontakt bis 230 V AC.

Display (Grafikdisplay für KLplus mit 128x32 Pixel, Text-Display für KLbasic mit 2x8 Zeichen). Tastenfeld:

14 Tasten für KLplus: Ziffern 0 bis 9, Esc, Enter, Blättern vor und zurück, zuzüglich 2 Reset-

Tasten, 4 Tasten für KLbasic: Set, UP, DOWN, Esc.

Serielle Schnittstelle RS232 mit 9600 Baud über Klinkenbuchse.

Echtzeituhr mit Abweichung 5 min./a und Kondensator-Pufferung.

EEPROM für Logbuch, nullspannungssicher.

Temperaturüberwachung mit Genauigkeit 2 K.

Pufferung durch Lithium-Ionen-Batterie 3,6 V für eingeschränkten Betrieb bei Betriebsspannungsausfall.

Betriebstemperaturbereich 0 °C ... +55 °C.

Zul. Temperaturbereich ohne Betrieb -20 °C ... +85 °C.

Innerhalb des Gerätes:

relative Luftfeuchte 10...95 %, keine Betauung <sup>1)</sup>

<sup>1)</sup> Die Eigenerwärmung der Steuerung verhindert durch den dauerhaften Betrieb eine Betauung.

Schutzgrad IP54, frontseitig (mit ordnungsgemäß montierter SD-Karten-Abdeckung und aufgeklebter Frontfolie).

Betriebsspannung 230 V AC, ± 20 %, 50 Hz.

Leistungsaufnahme < 6 VA ohne angeschlossene 24V Verbraucher.

Feinsicherungen von außen wechselbar: KL24plus - 6,3 A träge und 2 A träge; KL24base - 6,3 A träge.

#### 11.3 Stromlaufpläne

# 11.3.1 Stromlaufplan easyOne Steuerung im EPP-Schrank

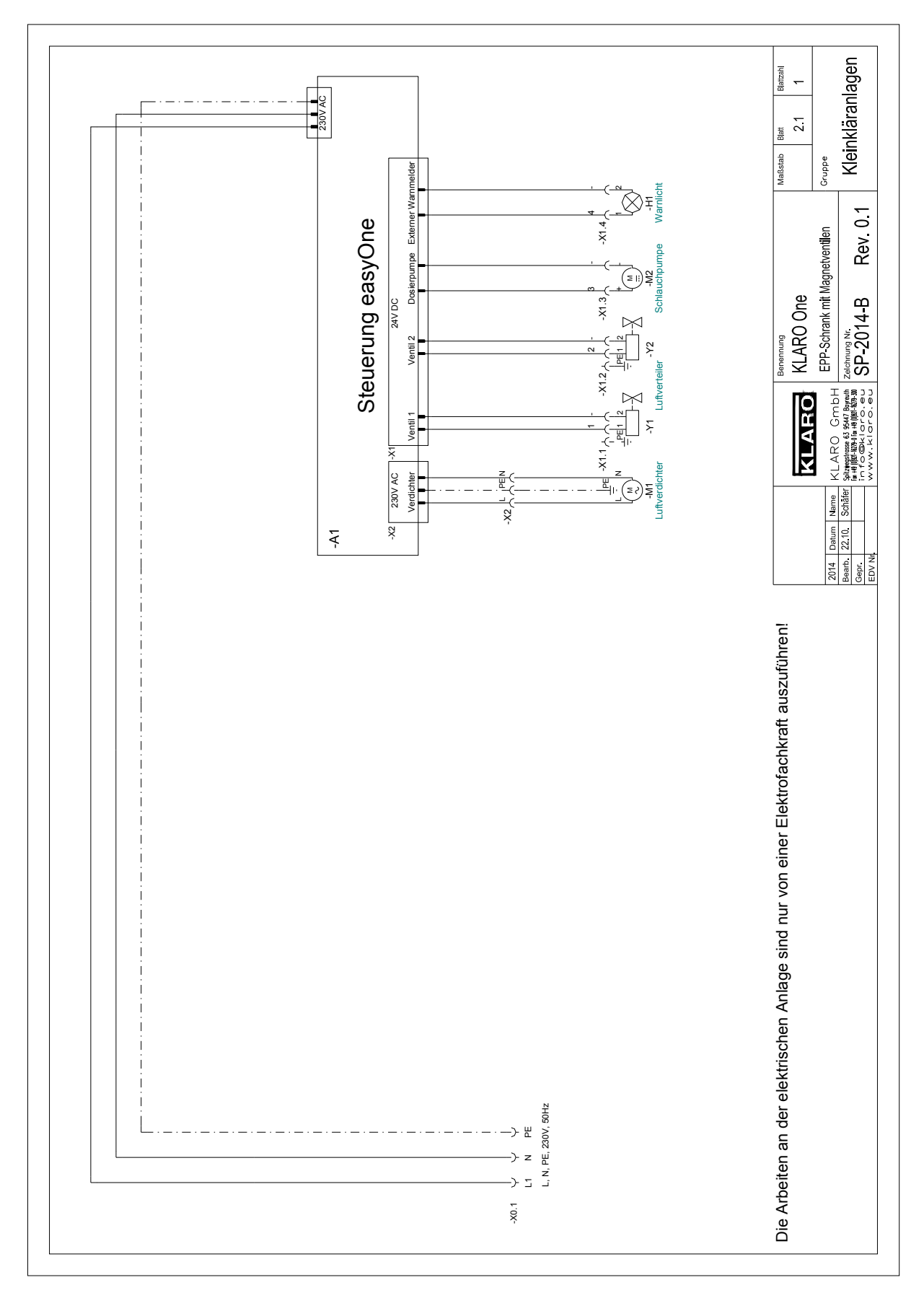

Small wastewater treatment plant Blattzah ~ 2.1 Blatt -W83 3x0,14 mm<sup>2</sup> Ę A2 Aodem/LAN-Adapter Maßstab Gruppe Serlal Interfac RS232 -COM Control KL24plus, 230V AC / 50Hz mperature sensor \* PTC F -W4 T/ LIYY 25x0,5mm<sup>2</sup> SP-KL24-02 EPP-cabinet Peristaltic Benennung ×1.6∕ ۹ 🔘 External alarm KLARO X15) - ×11습습습습 ×12合合合合 ×13合合合 ×14合合合合 Valve 4 ΣI )≯ 2015 Datum Name Bearb 10.02 Schäfer 24V DC Valve 3 with step motor Σ ŝ Control KL24plus ¥ EDV N Air distributor Valve 2 Die Arbeiten an der elektrischen Anlage sind nur von einer Elektrofachkraft auszuführen! Les travaux sur l'armoire électrique doivent être effectués par un électricien agréé! Los trabajos en el sistema eléctrico debe ser realizado por un electricista cualificado! Work on the electric arrangement only by skilled electrician! ΣI 5 Valve 1 ΣI Cabinet fan -( X10) --W3 H05VV-F 3G0,75 mm\* -W31 H05VV F 3G0.75 mm<sup>2</sup> Nitto LA 60 Nitto LA 80 230V AC X2 ( ) ( ) ( ) Aerator ≥ç λž X 230V AC UV lampe  $\langle \langle \langle \langle \rangle \rangle$ ÷X T2A -F2 L 34 Ĥ 230 V AC Electrical connection J Ŷ İ, -W0 H05/V-F 3G1,5 mm<sup>2</sup> I I 230V, 50Hz L1 PE N \_ · \_ · \_ · \_ \_ . \_ . \_ . \_ . \_

11. Technische Daten

#### 11.3.2 Stromlaufplan KL24plus Steuerung im EPP-Schrank

# 12. Vordruck für wöchentliche / monatliche Kontrollvermerke

bei Anlagen mit 2maliger Wartung sind die abzufragenden Parameter monatlich zu notieren.

| Datum der<br>Kontrolle | Schlamm-<br>abtrieb? |      | Schlamm-<br>abtrieb? |      | Trübung/ | Verfärbung? | Verstopfung | Zu-/ Ablauf? | Luftfilter | kontrolliert? | Betriebsst | undenzähle | r |  |
|------------------------|----------------------|------|----------------------|------|----------|-------------|-------------|--------------|------------|---------------|------------|------------|---|--|
|                        | Ja                   | Nein | Ja                   | Nein | Ja       | Nein        | Ja          | Nein         | Ventil 1   | Ventil 2      | Ventil 3   | Gesamt     |   |  |
|                        |                      |      |                      |      |          |             |             |              |            |               |            |            |   |  |
|                        |                      |      |                      |      |          |             |             |              |            |               |            |            |   |  |
|                        |                      |      |                      |      |          |             |             |              |            |               |            |            |   |  |
|                        |                      |      |                      |      |          |             |             |              |            |               |            |            |   |  |
|                        |                      |      |                      |      |          |             |             |              |            |               |            |            |   |  |
|                        |                      |      |                      |      |          |             |             |              |            |               |            |            |   |  |
|                        |                      |      |                      |      |          |             |             |              |            |               |            |            |   |  |
|                        |                      |      |                      |      |          |             |             |              |            |               |            |            |   |  |
|                        |                      |      |                      |      |          |             |             |              |            |               |            |            |   |  |
|                        |                      |      |                      |      |          |             |             |              |            |               |            |            |   |  |
|                        |                      |      |                      |      |          |             |             |              |            |               |            |            |   |  |
|                        |                      |      |                      |      |          |             |             |              |            |               |            |            |   |  |
|                        |                      |      |                      |      |          |             |             |              |            |               |            |            |   |  |
|                        |                      |      |                      |      |          |             |             |              |            |               |            |            |   |  |
|                        |                      |      |                      |      |          |             |             |              |            |               |            |            |   |  |
|                        |                      |      |                      |      |          |             |             |              |            |               |            |            |   |  |
|                        |                      |      |                      |      |          |             |             |              |            |               |            |            |   |  |
|                        |                      |      |                      |      |          |             |             |              |            |               |            |            |   |  |
|                        |                      |      |                      |      |          |             |             |              |            |               |            |            |   |  |
|                        |                      |      |                      |      |          |             |             |              |            |               |            |            |   |  |
|                        |                      |      |                      |      |          |             |             |              |            |               |            |            |   |  |
|                        |                      |      |                      |      |          |             |             |              |            |               |            |            |   |  |
|                        |                      |      |                      |      |          |             |             |              |            |               |            |            |   |  |

# 12. Vordruck für wöchentliche / monatliche Kontrollvermerke

bei Anlagen mit 2maliger Wartung sind die abzufragenden Parameter monatlich zu notieren.

| Datum der<br>Kontrolle | Schlamm-<br>abtrieb? |      | Trübung/ | Verfärbung? | Verstopfung | Zu-/ Ablauf? | Luftfilter | kontrolliert? | Betriebsst | undenzähle | r        |        |
|------------------------|----------------------|------|----------|-------------|-------------|--------------|------------|---------------|------------|------------|----------|--------|
|                        | Ja                   | Nein | Ja       | Nein        | Ja          | Nein         | Ja         | Nein          | Ventil 1   | Ventil 2   | Ventil 3 | Gesamt |
|                        |                      |      |          |             |             |              |            |               |            |            |          |        |
|                        |                      |      |          |             |             |              |            |               |            |            |          |        |
|                        |                      |      |          |             |             |              |            |               |            |            |          |        |
|                        |                      |      |          |             |             |              |            |               |            |            |          |        |
|                        |                      |      |          |             |             |              |            |               |            |            |          |        |
|                        |                      |      |          |             |             |              |            |               |            |            |          |        |
|                        |                      |      |          |             |             |              |            |               |            |            |          |        |
|                        |                      |      |          |             |             |              |            |               |            |            |          |        |
|                        |                      |      |          |             |             |              |            |               |            |            |          |        |
|                        |                      |      |          |             |             |              |            |               |            |            |          |        |
|                        |                      |      |          |             |             |              |            |               |            |            |          |        |
|                        |                      |      |          |             |             |              |            |               |            |            |          |        |
|                        |                      |      |          |             |             |              |            |               |            |            |          |        |
|                        |                      |      |          |             |             |              |            |               |            |            |          |        |
|                        |                      |      |          |             |             |              |            |               |            |            |          |        |
|                        |                      |      |          |             |             |              |            |               |            |            |          |        |
|                        |                      |      |          |             |             |              |            |               |            |            |          |        |
|                        |                      |      |          |             |             |              |            |               |            |            |          |        |
|                        |                      |      |          |             |             |              |            |               |            |            |          |        |
|                        |                      |      |          |             |             |              |            |               |            |            |          |        |
|                        |                      |      |          |             |             |              |            |               |            |            |          |        |
|                        |                      |      |          |             |             |              |            |               |            |            |          |        |
|                        |                      |      |          |             |             |              |            |               |            |            |          |        |
|                        |                      |      |          |             |             |              |            |               |            |            |          |        |

# 12. Vordruck für wöchentliche / monatliche Kontrollvermerke

bei Anlagen mit 2maliger Wartung sind die abzufragenden Parameter monatlich zu notieren.

| Datum der<br>Kontrolle | Schlamm-<br>abtrieb? |      | Trübung/ | Verfärbung? | Verstopfung | Zu-/ Ablauf? | Luftfilter | kontrolliert? | Betriebsst | undenzähle | r        |        |
|------------------------|----------------------|------|----------|-------------|-------------|--------------|------------|---------------|------------|------------|----------|--------|
|                        | Ja                   | Nein | Ja       | Nein        | Ja          | Nein         | Ja         | Nein          | Ventil 1   | Ventil 2   | Ventil 3 | Gesamt |
|                        |                      |      |          |             |             |              |            |               |            |            |          |        |
|                        |                      |      |          |             |             |              |            |               |            |            |          |        |
|                        |                      |      |          |             |             |              |            |               |            |            |          |        |
|                        |                      |      |          |             |             |              |            |               |            |            |          |        |
|                        |                      |      |          |             |             |              |            |               |            |            |          |        |
|                        |                      |      |          |             |             |              |            |               |            |            |          |        |
|                        |                      |      |          |             |             |              |            |               |            |            |          |        |
|                        |                      |      |          |             |             |              |            |               |            |            |          |        |
|                        |                      |      |          |             |             |              |            |               |            |            |          |        |
|                        |                      |      |          |             |             |              |            |               |            |            |          |        |
|                        |                      |      |          |             |             |              |            |               |            |            |          |        |
|                        |                      |      |          |             |             |              |            |               |            |            |          |        |
|                        |                      |      |          |             |             |              |            |               |            |            |          |        |
|                        |                      |      |          |             |             |              |            |               |            |            |          |        |
|                        |                      |      |          |             |             |              |            |               |            |            |          |        |
|                        |                      |      |          |             |             |              |            |               |            |            |          |        |
|                        |                      |      |          |             |             |              |            |               |            |            |          |        |
|                        |                      |      |          |             |             |              |            |               |            |            |          |        |
|                        |                      |      |          |             |             |              |            |               |            |            |          |        |
|                        |                      |      |          |             |             |              |            |               |            |            |          |        |
|                        |                      |      |          |             |             |              |            |               |            |            |          |        |
|                        |                      |      |          |             |             |              |            |               |            |            |          |        |
|                        |                      |      |          |             |             |              |            |               |            |            |          |        |
|                        |                      |      |          |             |             |              |            |               |            |            |          |        |

# 13. Wartungsprotokoll für GRAF Kleinkläranlagen

# 13. Wartungsprotokoll für GRAF Kleinkläranlagen

| Standort (Adresse):                      |                              |               |                                          |                 |                    |  |
|------------------------------------------|------------------------------|---------------|------------------------------------------|-----------------|--------------------|--|
| Wartungsfirma:                           |                              |               | Datum Wartur                             | ng:             |                    |  |
| Seriennummer:                            |                              |               | Auftrags-Nr.:                            |                 |                    |  |
| Anlagengröße:                            |                              | EW            | tatsächl. Anso                           | hluss           | EW                 |  |
| Betreibername:                           |                              |               | Kunden-Nr.:                              |                 |                    |  |
| Strasse:                                 |                              |               | TelNr.:                                  |                 |                    |  |
| PLZ/Ort:                                 |                              |               | Fax-Nr.:                                 |                 |                    |  |
| Eingebaut durch:                         |                              |               | Inbetriebnahm                            | ne:             |                    |  |
| Wird auch gewerbliches                   | Abwasse                      | er eingeleite | et?                                      | 🗌 Nein          |                    |  |
| Gaststätte ohne Küche                    | Э                            | 🗌 Gaststa     | ätte mit Küche                           | 🗌 Sonsti        | ige                |  |
| EFettabscheider vorhar                   | den, NG                      |               |                                          | Entlee          | erung erforderlich |  |
| Funktionskontrolle der                   | oetriebsw                    | ichtigen An   | lagenteile:                              |                 |                    |  |
| 🗌 Belüftung / Ventil 1 (blau)            |                              |               | Ablaufheber / Ventil 2 (schwarz)         |                 |                    |  |
| Überschussschlammheber / Ventil 3 (weiß) |                              |               | Netzausfallmelder                        |                 |                    |  |
| Lufteintrag / Belüftung:                 | eintrag / Belüftung: 🗌 mäßig |               | 🗌 intensiv, Umwälzung deutlich erkennbar |                 |                    |  |
| Belüfterbild / Belüftung: 🗌 feinblasig   |                              | 🗌 gleichmäßig |                                          |                 |                    |  |
| Bemerkungen:                             |                              |               |                                          |                 |                    |  |
| Schlammspeicher + Puf                    | fer:                         |               |                                          |                 |                    |  |
| Schlammhöhe:                             | cm                           | Schwimms      | chlammhöhe:                              |                 | cm                 |  |
| Der Betreiber sollte ein                 | ne Entleeru                  | ung der Klär  | grube veranlas                           | sen.            |                    |  |
| SBR-Reaktor:                             |                              |               |                                          |                 |                    |  |
| Sauerstoffkonzentration:                 |                              |               | mg/l (norm                               | nal ca. 4-6 mg/ | l, mind. 2 mg/l)   |  |
| Schlammvolumenanteil:                    |                              |               | <b>ml/l</b> (maximal 700 ml/l)           |                 |                    |  |
| Bemerkungen:                             |                              |               |                                          |                 |                    |  |

# 13. Wartungsprotokoll für GRAF Kleinkläranlagen

| Steuerung:                       |               |                    |                     |                |              |
|----------------------------------|---------------|--------------------|---------------------|----------------|--------------|
| Steuerungstyp:                   |               | Σ-Betriebsstunden: |                     |                |              |
| Belüftung (Ventil                | 1):           |                    | Ablauf (Ven         | til 2):        |              |
| ÜSS (Ventil 3):                  |               |                    |                     |                |              |
| Bemerkungen:                     |               |                    |                     |                |              |
| Gebläse:                         |               |                    |                     |                |              |
| Gebläsetyp:                      |               |                    |                     | Gebläse in     | Ordnung      |
| U Wechsel der L                  | amellen (Läng | e der Lamellen:    | mm)                 | U Wechsel d    | er Membranen |
| Filterwechsel                    |               |                    |                     | 🗌 Kühllüfter i | in Ordnung   |
| Bemerkungen:                     |               |                    |                     |                |              |
| Zeitpunkt der Pr                 | obenahme:     | Datum:             |                     | Uhrzeit:       |              |
| Entnahmestelle:                  |               | Pro                | benahmesch          | acht 🗌         | SBR-Kammer   |
| Probetransport:                  |               | 🗌 gek              | ühlt 4°C            |                | gefroren     |
| Lufttemperatur:                  |               | °C Wasse           | ertemperatur:       |                | °C           |
| Geruch                           | 🗌 kein        | schwach            | Stark               | 🗌 faulig       | erdig        |
| Färbung                          | 🗌 kein        | schwach            | Stark               | 🗌 beige        | 🗌 braun      |
| Trübung                          | 🗌 kein        | schwach            | Stark               | undurch        | nsichtig     |
| Schwimmstoffe<br>Trockensubstanz | 🗌 kein        | gering             | 🗌 viel              |                |              |
| Belebtschlamm                    |               | kg SOL / r         | n³ P <sub>ges</sub> |                | ml / I       |
| Absetzbare Stoffe                | e             | ml                 | /I_pH-Wert          |                |              |
| BSB₅                             |               | ml                 | /I_CSB              |                | ml / I       |
| NH4-N                            |               | ml                 | /I N <sub>ges</sub> |                | ml / I       |

# 13. Wartungsprotokoll für GRAF Kleinkläranlagen

| Zusätzliche Bemerkungen:              |                                                             |  |  |  |  |  |
|---------------------------------------|-------------------------------------------------------------|--|--|--|--|--|
| Betriebsbuch vorhanden.               | Wartung wurde im Betriebsbuch vermerkt.                     |  |  |  |  |  |
| Programmierung wurde verändert:       |                                                             |  |  |  |  |  |
|                                       |                                                             |  |  |  |  |  |
| Störung wurde behoben:                |                                                             |  |  |  |  |  |
| Zusätzliche Bemerkungen:              |                                                             |  |  |  |  |  |
|                                       |                                                             |  |  |  |  |  |
| Vom Betreiber selbst zu veranlassen:  |                                                             |  |  |  |  |  |
| Der Betreiber wird gebeten, auf die   | nicht einzuleitenden Stoffe (siehe Betriebsbuch) zu achten. |  |  |  |  |  |
| Grube ist überstaut, Betreiber hat fü | r Abfluss zu sorgen.                                        |  |  |  |  |  |
| Schlammabfuhr                         |                                                             |  |  |  |  |  |
|                                       |                                                             |  |  |  |  |  |

Datum und Unterschrift

| 14. Notizen |
|-------------|
| 14. Notizen |
|             |
|             |
|             |
|             |
|             |
|             |
|             |
|             |
|             |
|             |
|             |
|             |
|             |
|             |
|             |
|             |
|             |
|             |
|             |

| 14. Notizen |    |
|-------------|----|
|             |    |
|             |    |
|             |    |
|             |    |
|             |    |
|             |    |
|             |    |
|             |    |
|             |    |
|             |    |
|             |    |
|             |    |
|             |    |
|             |    |
|             |    |
|             |    |
|             |    |
|             |    |
|             |    |
|             |    |
|             |    |
| 46 / 46     | GR |

Otto Graf GmbH – Carl-Zeiss-Str. 2-6 – DE-79331 Teningen – Tel.: +49 7641 589-0 – Fax: +49 7641 589-50 GRAF Distribution S.A.R.L – 45, route d'Ernolsheim – FR-67120 Dachstein Gare – Tél.:+33 388 49-7310 – Fax: +33 388 49-3280 GRAF Iberica Tecnología del Plástico S.L. – Marquès Caldes de Montbui, 114 – ES-17003 Girona – Tel.: +34 972 913767 – Fax: +34 972 913766 GRAF UK Ltd – Target House – Thorpe Way Ind. Estate – Banbury – Oxfordshire – UK-OX16 4SP – Tel.: +44 1608 661-500 – Fax: +44 1295 211333